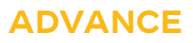

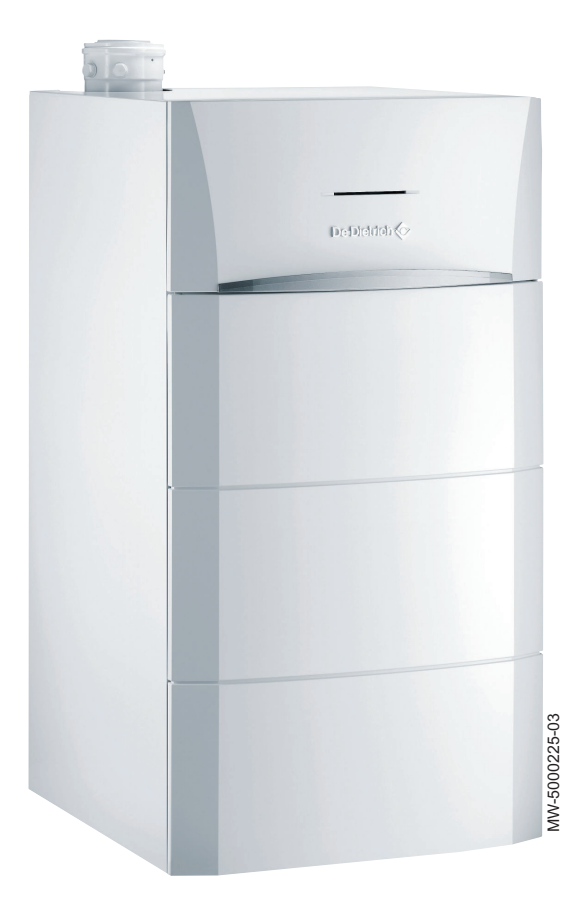

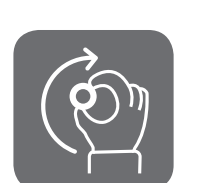

# Gebruikershandleiding

Condensatie-stookolieketels

# MODULENS O

AFC-S 18 LS AFC-S 24 LS AFC-S 30 LS

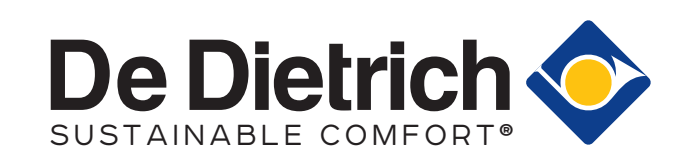

# Inhoudsopgave

| 1 | Veilig<br>1.1 | n <b>eid</b>                                             | <b>4</b><br>4 |
|---|---------------|----------------------------------------------------------|---------------|
|   | 1.2           | Aanbevelingen                                            | 5             |
|   | 1.3           | Aansprakelijkheden                                       | 55            |
|   |               | 1.3.2 Aansprakelijkheid van de installateur              | 5             |
|   |               | 1.3.3     Aansprakelijkheid van de gebruiker             | 5             |
| _ | -             |                                                          | _             |
| 2 | Over          | leze handleiding                                         | 6             |
|   | 2.1           | 2 1 1 In de bandleiding gebruikte symbolen               | 6             |
|   |               | 2.1.2 Op het apparaat gebruikte symbolen                 | 6             |
|   | 2.2           | Afkortingen                                              | 6             |
| 2 | Techr         | ische specificaties                                      | 7             |
| Č | 3.1           | Goedkeuringen                                            | 7             |
|   |               | 3.1.1 Eco-ontwerpichtlijn                                | 7             |
|   |               | 3.1.2 Certificeringen                                    | 7             |
|   | 3.2           | l echnische gegevens                                     | /<br>7        |
|   |               | 3.2.1 Technische gegevens van de verwarmingstoestellen   | '<br>8        |
|   |               |                                                          | Ŭ             |
| 4 | Besch         | rijving van het product                                  | 0             |
|   | 4.1           | Algemene beschrijving                                    | 0             |
|   | 4.Z<br>13     | Verwarmingsketel                                         | 0             |
|   | 4.4           | Beschrijving van het bedieningspaneel                    | 1             |
|   |               | 4.4.1 Beschrijving van de gebruikersinterface 1          | 1             |
|   |               | 4.4.2 Beschrijving van het hoofdscherm                   | 1             |
| 5 | Werki         | ng1                                                      | 2             |
| - | 5.1           | Toegang tot de menu's op gebruikersniveau                | 2             |
|   | 5.2           | Hoofdscherm                                              | 2             |
|   | 5.3           | Vakantieprogramma's voor alle zones activeren            | 3             |
|   | 5.4<br>5.5    | Configuratie van net verwarmingscircuit                  | 3<br>⊿        |
|   | 0.0           | 5.5.1 Definitie van zone                                 | 4             |
|   |               | 5.5.2 De naam en het symbool van een zone wijzigen 1     | 4             |
|   |               | 5.5.3 De bedrijfsmodus van een zone wijzigen             | 5             |
|   |               | 5.5.4 Klokprogramma om de kamertemperatuur te regelen    | 5             |
|   |               | 5.5.6 De kamertemperatuur tiideliik wiizigen             | ′<br>7        |
|   | 5.6           | De zomermodus in-/uitschakelen                           | 7             |
|   | 5.7           | De display-instellingen wijzigen 1                       | 8             |
| 6 | Instel        | ingen 1                                                  | 8             |
| Č | 6.1           | Toegang tot het installateursniveau                      | 8             |
|   | 6.2           | Stooklijn instellen                                      | 8             |
|   | 6.3           | Functie 0-10 volt ingang                                 | 9             |
|   | 6.4<br>6.5    | Dekvloer drogen                                          | 9             |
|   | 6.6           | De installateurgegevens opslaan                          | 0             |
|   | 6.7           | De instellingen voor inbedrijfstelling opslaan           | 0             |
|   | 6.8           | Resetten of herstellen van de parameters 2               | 1             |
|   |               | 6.8.1 Resetten na vervangen van de printplaat            | 1             |
|   |               | 6.8.2 Automatisch detecteren van opties en accessoires   | 1             |
|   |               | 6.8.4 Terug naar de fabrieksinstellingen                 | 1             |
|   | 6.9           | Toegang tot informatie over hardware- en softwareversies | 1             |
|   | 6.10          | Parameterlijst                                           | 2             |
|   |               | 6.10.1 Weergave van de gemeten waarden                   | 2             |
|   |               | 0.10.2 Instellingen van de SCB-10-uitbreidingsprint      | 2             |
| 7 | Bij sto       | ring                                                     | 3             |

AFC

|    | 7.1    | Storingscodes                            | 3 |
|----|--------|------------------------------------------|---|
|    | 7.2    | Lijst van storingscodes                  | 3 |
|    | 7.3    | SCB-10 alarmcodes                        | 1 |
|    | 7.4    | Blokkeringscodes SCB-10                  | 2 |
|    | 7.5    | Het storingsgeheugen weergeven en wissen | 3 |
| 8  | Milieu | 4                                        | 3 |
|    | 8.1    | Verwijdering en recycling                | 3 |
|    | 8.2    | Energiebesparing                         | 3 |
|    | 8.3    | Aanbevelingen                            | 4 |
| 9  | Garar  | nties4                                   | 4 |
|    | 9.1    | Algemeen                                 | 4 |
|    | 9.2    | Garantievoorwaarden                      | 4 |
| 10 | Bijlag | e4                                       | 6 |
|    | 10.1   | Productkaart                             | 6 |
|    | 10.2   | Productkaart – temperatuurregelaar       | 6 |
|    | 10.3   | Pakketkaart - ketels                     | 1 |

# 1 Veiligheid

# 1.1 Veiligheid

|           | <b>Gevaar</b><br>Dit apparaat kan worden gebruikt door kinderen van acht jaar en<br>ouder en mensen met lichamelijke, gevoelsmatige of geestelijke<br>beperkingen of met gebrek aan ervaring en kennis als ze<br>begeleiding en instructie krijgen hoe het apparaat op een veilige<br>manier te gebruiken en de eraan verbonden gevaren begrijpen.<br>Kinderen mogen niet met het apparaat spelen. Zonder begeleiding<br>mag schoonmaak en gebruikers onderhoud niet door kinderen<br>worden gedaan. |
|-----------|----------------------------------------------------------------------------------------------------|
| i         | <b>Belangrijk</b><br>Deze handleiding is ook te vinden op onze internetsite.                                                                                                    |
|           | <b>Opgelet</b><br>Overeenkomstig de installatievoorschriften moet er in de<br>vesteleidingen een middel voor losmaken voorzien te zijn.                                                                                                    |
|           | <b>Opgelet</b><br>Als de voedingskabel bij het apparaat is geleverd en als blijkt dat<br>deze is beschadigd, moet deze worden vervangen door de<br>fabrikant, zijn servicedienst of een persoon met een<br>gelijkwaardige vakkennis, teneinde ieder gevaar uit te sluiten.                                                                                                    |
|           | <b>Opgelet</b><br>Zorg dat de watertoevoer de voorgeschreven maximumdruk heeft<br>om de juiste werking van het apparaat te garanderen; raadpleeg<br>het hoofdstuk "Technische specificaties".                                                                                                    |
|           | <ul> <li>Gevaar</li> <li>Indien u rookgassen ruikt:</li> <li>1. Schakel het apparaat uit.</li> <li>2. Open de ramen.</li> <li>3. Ontruim de woning.</li> <li>4. Neem contact op met een erkend installateur.</li> </ul>                                                                                                    |
| $\wedge$  | Waarschuwing                                                                                                    |
| <u>~•</u> | <ul> <li>Athankelijk van de instellingen van het apparaat:</li> <li>De temperatuur van de rookgasleidingen kan meer dan 60 °C worden.</li> <li>De radiatortemperatuur kan 95 °C bereiken.</li> <li>De temperatuur van het sanitair warmwater kan 80 °C worden (afhankelijk van de richtwaarde en de activatie van de antilegionellafunctie).</li> </ul>                                                                                                    |
|           | Opgelet                                                                                                    |
| <u>_!</u> | <ul> <li>Zorg voor het onderhoud van het apparaat. Voor een veilige en optimale werking moet de ketel regelmatig door een erkend installateur worden gecontroleerd.</li> <li>Voordat u met de werkzaamheden begint, schakel de voeding van het apparaat uit.</li> <li>Vermijd direct contact met het vlam-kijkglas.</li> </ul>                                                                                                    |
|           |                                                                                                    |

### Gevaar

De assemblage, installatie en het onderhoud van de installatie mogen uitsluitend door gekwalificeerde personen worden uitgevoerd.

- Controleer regelmatig de hydraulische druk in het verwarmingscircuit:
   Minimum druk: 0,8 bar (0,08 MPa)
  - Aanbevolen druk: tussen 1,5 en 2 bar (0,15 en 0,2 MPa)
- Zorg dat het apparaat op ieder moment te bereiken is.
- Verwijder of bedek nooit de etiketten en typeplaten die op apparaten zijn geplakt. De etiketten en typeplaten moeten tijdens de hele levensduur van het apparaat leesbaar blijven.
- In plaats van uit te schakelen, moet het apparaat op zomer- of vorstbeveiligingsmodus staan om de volgende functies te garanderen:
  - Gangbaar houden van de pompen
  - Vorstbeveiliging

#### 1.3 Aansprakelijkheden

## 1.3.1 Aansprakelijkheid van de fabrikant

Onze producten worden vervaardigd volgens de eisen van de verschillende van toepassing zijnde richtlijnen. Ze worden daarom afgeleverd met de **(***E*-markering en eventueel noodzakelijke documenten. In het belang van de kwaliteit van onze producten brengen wij doorlopend verbeteringen aan. Daarom houden wij ons het recht voor de in dit document vermelde specificaties te wijzigen.

In de volgende gevallen zijn wij als fabrikant niet aansprakelijk:

- Het niet opvolgen van de instructies voor de installatie en het onderhoud van het apparaat.
- Het niet opvolgen van de gebruiksvoorschriften van het apparaat.
- Gebrekkig of onvoldoende onderhoud van het apparaat.

#### 1.3.2 Aansprakelijkheid van de installateur

De installateur is aansprakelijk voor de installatie en de eerste inbedrijfstelling van het apparaat. De installateur moet de volgende instructies in acht nemen:

- Lees de voorschriften van het apparaat in de meegeleverde handleidingen en neem deze in acht.
- Installeer het apparaat overeenkomstig de geldende wetgeving en normen.
- Voer de eerste inbedrijfstelling en eventueel benodigde controles uit.
- Leg de installatie uit aan de gebruiker.
- Als onderhoud noodzakelijk is, waarschuw dan de gebruiker voor de controle- en onderhoudsplicht betreffende het apparaat.
- Overhandig alle handleidingen aan de gebruiker.

#### 1.3.3 Aansprakelijkheid van de gebruiker

Om het optimaal functioneren van het apparaat te garanderen moet u de volgende aanwijzingen in acht nemen:

- Lees de voorschriften van het apparaat in de meegeleverde handleidingen en neem deze in acht.
  - Vraag de hulp van een erkend installateur voor de installatie en de uitvoering van de eerste inbedrijfstelling.
  - Vraag aan de installateur uitleg over uw installatie.
  - Laat de benodigde inspecties en onderhoud uitvoeren door een erkend installateur.
  - Bewaar de handleidingen in goede staat en in de buurt van het apparaat.

#### 2 Over deze handleiding

#### 2.1 Gebruikte symbolen

#### 2.1.1 In de handleiding gebruikte symbolen

In deze handleiding worden verschillende gevarenniveaus gebruikt om aandacht op de bijzondere aanwijzingen te vestigen. Wij doen dit om de veiligheid van de gebruiker te verhogen, problemen te voorkomen en om de technische bedrijfszekerheid van het apparaat te waarborgen.

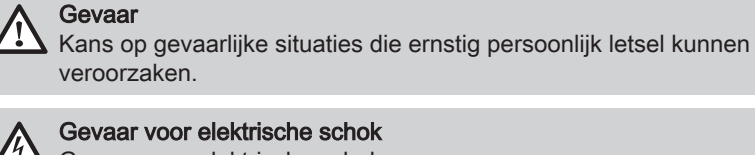

Gevaar voor elektrische schok Gevaar voor elektrische schok.

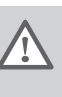

Waarschuwing

Kans op gevaarlijke situaties die licht persoonlijk letsel kunnen veroorzaken.

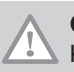

Opgelet Kans op materiële schade.

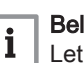

Zie

Belangrijk Let op, belangrijke informatie.

Verwijzing naar andere handleidingen of andere pagina's in deze handleiding.

#### 2.1.2 Op het apparaat gebruikte symbolen

Afb.1

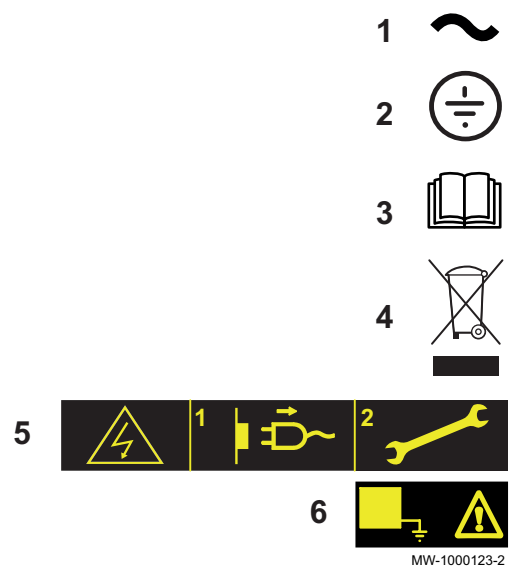

- 1 Wisselstroom.
- Veiligheidsaarde. 2
- Lees voor het installeren en in bedrijf nemen van het apparaat de 3 meegeleverde handleidingen aandachtig door.
- Breng afgedankte producten naar een hiervoor bestemd inzamel-4 en recyclingpunt.
- 5 Voorzichtig: gevaar voor elektrische schokken, stroomvoerende delen. Schakel de stroom uit voordat met werkzaamheden wordt begonnen.
- 6 Sluit het apparaat aan op de veiligheidsaarde.

#### 2.2 Afkortingen

- 3CE: Gemeenschappelijke afvoerpijp voor een gesloten verwarmingsketel
- 3WV: Driewegklep
- CU-OH-02 : Control Unit Oil Heating Besturingsprint branderbeheer
- SCB-10 : Secondary Control Board DIEMATIC Evolution besturingsprint bedieningspaneel

- SU : Safety Unit veiligheidsprintplaat
- SWW: Sanitair warmwater
- Hi : Calorische onderwaarde Hi
- Hs : Calorische bovenwaarde Hs
- SL : Standard Load SWW-boiler met spiralen
- BM: Module verwarmingsketel
- CFK: Chloorfluorkoolwaterstof

# 3 Technische specificaties

#### 3.1 Goedkeuringen

#### 3.1.1 Eco-ontwerpichtlijn

Dit product voldoet aan de eisen van Europese richtlijn 2009/125/EG inzake inzake ecologisch ontwerp voor energiegerelateerde producten.

#### 3.1.2 Certificeringen

#### Tab.1

| CE : 1312 CN 5691                                        |
|----------------------------------------------------------|
| Schoorsteen: B <sub>23</sub> , B <sub>23P</sub>          |
| Gestuwde afvoer: $C_{13(x)}$ , $C_{33(x)}$ , $C_{93(x)}$ |
|                                                          |

Tab.2

| Duitsland                                                                           | De verwarmingsketels beantwoorden aan de 1. BImSchV verordening, versie 2010.                                                                                                    |  |  |
|-------------------------------------------------------------------------------------|----------------------------------------------------------------------------------------------------|--|--|
| Zwitserland AEAI (Association of Cantonal Fire Insurance) goedkeuringsnummer: 24502 |                                                                                                    |  |  |
| België                                                                              | <ul> <li>De ketels voldoen aan de Optimaz-Elite kwaliteitseisen.</li> <li>De ketels voldoen aan de eisen en normen van de Koninklijk Besluiten van 8 januari 2004 en van 17 juli 2009.</li> </ul> |  |  |

#### 3.2 Technische gegevens

#### 3.2.1 Technische gegevens - ruimteverwarmingstoestellen

#### Tab.3 Technische parameters voor ruimteverwarmingstoestellen

| Productnaam                                                                                                  |                       |    | AFC-S 18<br>LS | AFC-S 24<br>LS | AFC-S 30<br>LS |
|----------------------------------------------------------------------------------------------------|-----------------------|----|----------------|----------------|----------------|
| Condenserende ketel                                                                                          |                       |    | Ja             | Ja             | Ja             |
| Lagetemperatuurketel <sup>(1)</sup>                                                                          |                       |    | Nee            | Nee            | Nee            |
| B1-verwarmingsketel                                                                                          |                       |    | Nee            | Nee            | Nee            |
| Ruimteverwarmingstoestel met warmtekrachtkoppeling                                                           |                       |    | Nee            | Nee            | Nee            |
| Combinatieverwarmingstoestel                                                                                 |                       |    | Ja             | Ja             | Ja             |
| Nominale warmteafgifte                                                                                       | Pnom                  | kW | 17             | 23             | 29             |
| Nuttige warmteafgifte bij nominale warmteafgifte en werking op hoge temperatuur <sup>(2)</sup>               | P <sub>4</sub>        | kW | 17,1           | 22,8           | 28,6           |
| Nuttige warmteafgifte bij 30% van de nominale<br>warmteafgifte en werking op lage temperatuur <sup>(1)</sup> | <i>P</i> <sub>1</sub> | kW | 5,4            | 7,2            | 8,9            |
| Seizoensgebonden energie-efficiëntie voor ruimtever-<br>warming                                              | $\eta_s$              | %  | 90             | 90             | 90             |
| Nuttig rendement bij nominale warmteafgifte en werking op hoge temperatuur <sup>(2)</sup>                    | $\eta_4$              | %  | 92,0           | 91,6           | 91,9           |
| Nuttig rendement bij 30% van de nominale warmte-<br>afgifte en werking op lage temperatuur <sup>(1)</sup>    | η <sub>1</sub>        | %  | 96,9           | 96,1           | 95,7           |

|                   |                                                                                                    | AFC-S 18<br>LS                                                                                      | AFC-S 24<br>LS                                                                                                    | AFC-S 30<br>LS                                                                                                    |
|-------------------|----------------------------------------------------------------------------------------------------|----------------------------------------------------------------------------------------------------|----------------------------------------------------------------------------------------------------|----------------------------------------------------------------------------------------------------|
|                   |                                                                                                    |                                                                                                    |                                                                                                    |                                                                                                    |
| elmax             | kW                                                                                                    | 0,162                                                                                               | 0,165                                                                                                    | 0,189                                                                                                    |
| elmin             | kW                                                                                                    | 0,070                                                                                               | 0,077                                                                                                    | 0,086                                                                                                    |
| P <sub>SB</sub>   | kW                                                                                                    | 0,009                                                                                               | 0,009                                                                                                    | 0,009                                                                                                    |
|                   |                                                                                                    |                                                                                                    |                                                                                                    |                                                                                                    |
| P <sub>stby</sub> | kW                                                                                                    | 0,109                                                                                               | 0,109                                                                                                    | 0,128                                                                                                    |
| P <sub>ign</sub>  | kW                                                                                                    | -                                                                                                   | -                                                                                                    | -                                                                                                    |
| Q <sub>HE</sub>   | GJ                                                                                                    | 54                                                                                                  | 74                                                                                                    | 93                                                                                                    |
| L <sub>WA</sub>   | dB                                                                                                    | 61                                                                                                  | 61                                                                                                    | 61                                                                                                    |
| L <sub>WA</sub>   | dB                                                                                                    | 58                                                                                                  | 63                                                                                                    | 59                                                                                                    |
| NO <sub>x</sub>   | mg/kWh                                                                                                    | 79                                                                                                  | 72                                                                                                    | 78                                                                                                    |
|                   | elmax<br>elmin<br>P <sub>SB</sub><br>P <sub>stby</sub><br>P <sub>ign</sub><br>Q <sub>HE</sub><br>L <sub>WA</sub><br>L <sub>WA</sub><br>NO <sub>x</sub> | elmaxkWelminkW $P_{SB}$ kW $P_{stby}$ kW $P_{ign}$ kW $Q_{HE}$ GJ $L_{WA}$ dB $L_{WA}$ dBNO_xmg/kWh | AFC-S 18<br>LS           elmax         kW         0,162           elmin         kW         0,070 $P_{SB}$ kW         0,009 $P_{stby}$ kW         0,109 $P_{ign}$ kW         - $Q_{HE}$ GJ         54 $L_{WA}$ dB         61 $L_{WA}$ dB         58           NO <sub>x</sub> mg/kWh         79 | AFC-S 18<br>LSAFC-S 24<br>LSelmaxkW0,1620,165elminkW0,0700,077 $P_{SB}$ kW0,0090,009 $P_{stby}$ kW0,1090,109 $P_{ign}$ kW $Q_{HE}$ GJ5474 $L_{WA}$ dB6161 $L_{WA}$ dB5863NO_xmg/kWh7972 |

(1) Lage temperatuur betekent voor verwarmingsketels met een rookgascondensor een temperatuur van 30°C, voor lagetemperatuurketels 37°C en voor andere verwarmingstoestellen 50°C (bij de inlaat van het verwarmingstoestel).

(2) Werking op hoge temperatuur betekent een retourtemperatuur van 60 °C bij de inlaat van het verwarmingstoestel en een toevoertemperatuur van 80 °C bij de uitlaat van het verwarmingstoestel.

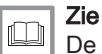

De achterzijde voor contactgegevens.

### 3.2.2 Technische gegevens van de verwarmingsketel

#### Tab.4 Testvoorwaarden:

| O <sub>2</sub>                                         | 5% bij minimum vermogen en 3% bij maximum vermogen |  |  |
|--------------------------------------------------------|----------------------------------------------------|--|--|
| Maximum werkdruk - Primaire circuit (verwarmingswater) | 3 bar (0,3 MPa)                                    |  |  |
| Maximale bedrijfstemperatuur                           | 90 °C                                              |  |  |
| Temperatuur van de verwarmingsketel                    | Instelbaar van 30 tot 90 °C                        |  |  |
| Veiligheidsthermostaat                                 | 105 °C                                             |  |  |
| Min. aanvoertemperatuur                                | 20 °C                                              |  |  |
| Min. retourtemperatuur                                 | 20 °C                                              |  |  |
| Kamertemperatuur                                       | 20 °C                                              |  |  |

#### Tab.5

| Verwarmingsketel                       | Eenheid | AFC-S 18 LS |            | AFC-S 24 LS |            | AFC-S 30 LS |            |
|----------------------------------------|---------|-------------|------------|-------------|------------|-------------|------------|
|                                        |         | Minimum-    | Vol vermo- | Minimum-    | Vol vermo- | Minimum-    | Vol vermo- |
|                                        |         | vermogen    | gen        | vermogen    | gen        | vermogen    | gen        |
| Opgenomen vermogen (LHV)               | kW      | 10,4        | 17,6       | 13,9        | 23,5       | 17,4        | 29,4       |
| Nominaal vermogen (Pn) bij<br>50/30 °C | kW      | 10,6        | 18,0       | 14,1        | 24,0       | 17,6        | 30,0       |
| Nominaal vermogen (Pn) bij<br>80/60 °C | kW      | 10,0        | 17,1       | 13,4        | 22,8       | 16,7        | 28,6       |

| Verwarmingskete                                                                                    |                                                                                                    | Eenheid             | AFC-S 18 LS |            | AFC-S 24 LS |            | AFC-S 30 LS |            |
|----------------------------------------------------------------------------------------------------|----------------------------------------------------------------------------------------------------|---------------------|-------------|------------|-------------|------------|-------------|------------|
|                                                                                                    |                                                                                                    |                     | Minimum-    | Vol vermo- | Minimum-    | Vol vermo- | Minimum-    | Vol vermo- |
|                                                                                                    |                                                                                                    |                     | vermogen    | gen        | vermogen    | gen        | vermogen    | gen        |
| Hi rendement                                                                                       | 100%<br>Nominaal<br>vermogen<br>(Pn) bij<br>80/60 °C                                                                                | %                   | 96,3        | 97,2       | 96,4        | 97,1       | 95,9        | 97,4       |
|                                                                                                    | Rookgas-<br>temperatuur                                                                                                    | °C                  | < 60        | < 70       | < 60        | < 70       | < 65        | < 75       |
|                                                                                                    | 100%<br>Nominaal<br>vermogen<br>(Pn) bij<br>50/30 °C                                                                                | %                   | 101,5       | 102,1      | 101,4       | 102,0      | 101,1       | 101,6      |
|                                                                                                    | Rookgas-<br>temperatuur                                                                                                    | °C                  | < 40        | < 45       | < 40        | < 45       | < 45        | < 50       |
|                                                                                                    | Rookgas-<br>temperatuur                                                                                                    | °C                  | < 40        | < 45       | < 40        | < 45       | < 45        | < 50       |
| Hi jaarlijks ren-                                                                                  | bij 75/60 °C                                                                                                    | %                   | 10          | 1,1        | 10          | 0,9        | 10          | 0,7        |
| dement                                                                                             | bij 40/30 °C                                                                                                    | %                   | 10          | 5,3        | 10          | 5,1        | 104         | 4,6        |
| Beschikbare druk                                                                                   | bij de rook-                                                                                                    | mbar <sup>(1)</sup> | 0,          | 14         | 0,          | 22         | 0,3         | 33         |
| kast (Pn)                                                                                          | -                                                                                                    | Ра                  | 1           | 4          | 2           | 22         | 33          |            |
| O <sub>2</sub> gehalte                                                                             |                                                                                                    | %                   | 7 - 4 5 - 4 |            | 7 -         | 5 - 4      | 4 - 3 - 3   |            |
| (Minimumvermog<br>gen bij opstarten -<br>vermogen)                                                 | en - vermo-<br>- maximum-                                                                                                    |                     |             |            |             |            |             | -          |
| CO <sub>2</sub> gehalte <sup>(2)</sup>                                                             |                                                                                                    | %                   | 10,2 - 12   | 2,1 - 12,5 | 10,2 - 1    | 1,7 - 12,5 | 12,5 - 13   | ,2 - 13,2  |
| (Minimumvermog<br>gen bij opstarten -<br>vermogen)                                                 | en - vermo-<br>- maximum-                                                                                                    |                     |             |            |             |            |             |            |
| Nominaal water-<br>debiet bij Pn<br>(50/30 °C)                                                     | ΔT = 20K                                                                                                    | m <sup>3</sup> /u   | 0,7         | 773        | 1,(         | 032        | 1,2         | 91         |
| Stilstandsverlies                                                                                  | ΔT = 30 K                                                                                                    | W                   | 1           | 09         | 1           | 09         | 12          | 28         |
| Verliespercenta-<br>ge via de wan-<br>den t.o.v. stand-<br>by verlies                              |                                                                                                    | %                   | 6           | 31         | 6           | 31         | 6           | 3          |
| Drukval hydrau-<br>lisch circuit (Pn)                                                              | ΔT = 10K                                                                                                    | mbar <sup>(3)</sup> | 66          | 5,0        | 117,0       |            | 183,0       |            |
| Drukval hydrau-<br>lisch circuit (Pn)                                                              | ΔT = 15K                                                                                                    | mbar <sup>(3)</sup> | 29          | 9,0        | 52,0        |            | 81,0        |            |
| Drukval hydrau-<br>lisch circuit (Pn)                                                              |                                                                                                    | mbar <sup>(3)</sup> | 16          | 6,0        | 29          | 9,0        | 46          | i,0        |
| Elektrisch vermogen van <b>al-</b><br><b>leen</b> de verwarmingsketel zon-<br>der enige toebehoren |                                                                                                    | W                   | 128         | 272        | 128         | 272        | 128         | 272        |
| Waterinhoud                                                                                        |                                                                                                    | liter               | 4           | 7          | 47          |            | 58          |            |
| Rookgas massad                                                                                     | ebiet (nomi-                                                                                                    | kg/s                | 0,0         | 075        | 0,01        |            | 0,0         | 125        |
| naal vermogen Pr                                                                                   | ו)                                                                                                    | kg/u                | 2           | 27         | 3           | 36         | 4           | 5          |
| Netto gewicht (zo<br>king)                                                                         | nder verpak-                                                                                                    | kg                  | 1           | 17         | 1           | 17         | 13          | 35         |
| <ol> <li>(1) Deze waarder</li> </ol>                                                               | (1) Deze waarden gelden voor flexibele rookgasafvoersystemen van 80 mm. Voor Duitsland: Deze pijpen zijn star. De lengte van starre |                     |             |            |             |            |             |            |

rookgasafvoersystemen is maximaal 18 meters omwille van technische redenen bij het opstarten.
(2) Gehaltewaarden als richtlijn voor stookolie met max. CO<sub>2</sub> gelijk aan 15,4%

(3) 1 mbar = 10 mm CE = 100 Pa

# 4 Beschrijving van het product

### 4.1 Algemene beschrijving

#### Staande hoogrendement-stookolieketel

- Uitsluitend verwarming met de mogelijkheid om sanitair-warmwater te bereiden door het apparaat te combineren met een sanitair warmwaterboiler.
- Hoog rendement verwarming.
- Geringe uitstoot van verontreinigde stoffen.
- Voorgemonteerde en vooringestelde modulerende stookoliebrander.
- Verwarmingslichaam van roestvrij staal.
- DIEMATIC Evolution hoogwaardig elektronisch bedieningspaneel.
- Rookgasafvoer via een aansluiting type trekgat of schoorsteen.
- Rookgasafvoer via een schoorsteentype aansluiting.

#### 4.2 Circulatiepomp

#### 4.3 Verwarmingsketel

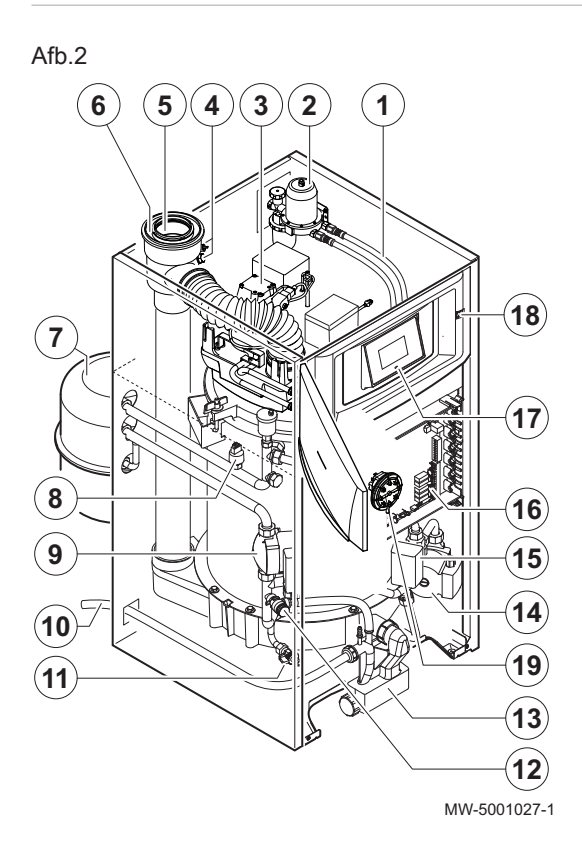

1 Olieslangen

Belangrijk

0,20.

i

- 2 Oliefilter, ontluchter en afsluitklep
- 3 Modulerende oliebranders zijn voorgemonteerd en vooringesteld

De benchmark voor de meest efficiënte circulatiepompen is EEI ≤

- 4 Rookgas/verbrandingsluchtmeetpunt
- 5 Rookgasafvoerleiding (diameter 80 mm)
- 6 Luchttoevoer (diameter 125 mm)
- 7 Expansievat 18 liter (optioneel)
- 8 Elektronische druksensor (druk in het verwarmingscircuit)
- 9 Modulerende circulatiepomp
- 10 Afvoerbuis condensaat
- 11 Aftapkraan
- 12 0,3 MPa veiligheidsklep (3 bar)
- 13 Sifon
- 14 Verwarmingspomp kring mengkraan (optioneel)
- 15 Gemotoriseerde drieweg mengkraan (optioneel)
- **16** Aansluiting besturingsprinten (CU-OH–02 en SCB-10)
- 17 Regelmodule
- 18 Aan/uit-schakelaar
- 19 Rookgasdrukschakelaar

#### 4.4 Beschrijving van het bedieningspaneel

#### 4.4.1 Beschrijving van de gebruikersinterface

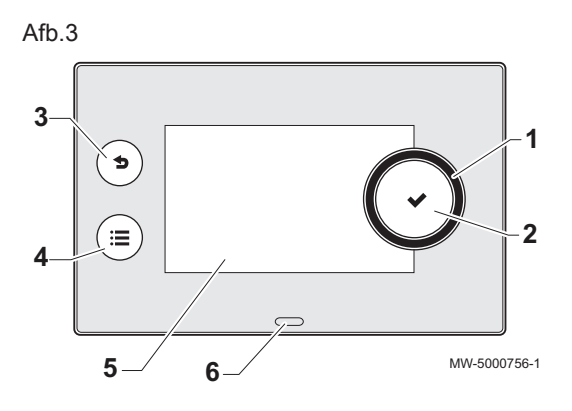

Beschrijving van het hoofdscherm 4.4.2

 $\mathbb{O}$ 

N

20 100

**â** (<sup>₿</sup>

j j

ba

1 8 h

2

4 3

MW-5000763-2

60 1

- 1 Draaiknop om een menu of instelling te selecteren
- 2 Validatieknop 🗸
- 3 Terugknop **5** om terug te keren naar het vorige niveau of menu
- 4 Hoofdmenuknop 😑
- Displayscherm 5
- LED voor status indicatie: 6
  - groen continu = normaal bedrijf
  - groen knipperend = waarschuwing
  - rood continu = blokkering
  - rood knipperend = vergrendeling -

Dit scherm wordt automatisch weergegeven nadat het apparaat is opgestart.

Het scherm gaat in stand-by als er vijf minuten lang geen toets wordt ingedrukt. Druk een van de knoppen in op het bedieningspaneel om de stand-by modus te verlaten.

1 Symbolen

Het geselecteerde pictogram is gemarkeerd. Informatie over het geselecteerde pictogram 2

- Navigatieniveau: 3
  - 🛓 : Schoorsteenvegerniveau -
  - 🛔 : Gebruikersniveau
  - 🕷 : Installateursniveau

Dit niveau is bedoeld voor installateurs en wordt door een toegangscode beveiligd. Wanneer dit niveau actief is, verandert

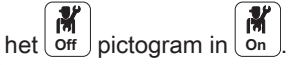

4 Solution of the storing of the storing of the stori

1

Ч

۳Ö

Afb.4

 $\bigcirc$ 

OK

| lab.6                           | Symbolen               |                  |                                    |
|---------------------------------|------------------------|------------------|------------------------------------|
| <b>Å</b>                        | Gebruikersniveau       |                  | Onderhoudsmelding                  |
| i <b>n</b>                      | Installateursniveau    | bar              | Waterdruk                          |
|                                 | Schoorsteenvegerniveau | ân <sup>(]</sup> | Buitentemperatuursensor            |
|                                 | Klokprogramma          |                  | Buffervat                          |
| ₽ <sup>©</sup>                  | Klokprogramma override | -                | Trapsgewijs                        |
| Û                               | Vakantiemodus          |                  | Ketel                              |
| ĥ                               | Manuele modus          | h.               | Het vermogensniveau van de brander |
| ECO                             | Spaarmodus             | ٨                | Brander aan                        |
| 桊                               | Vorstbeveiligingsmodus | Å                | Afwijking sanitair warm water      |
| ₩1,<br>₩1,<br>₩1,<br>₩1,<br>₩1, | Pictogrammen zone      | ۲                | Alle zones                         |

# 5 Werking

### 5.1 Toegang tot de menu's op gebruikersniveau

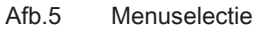

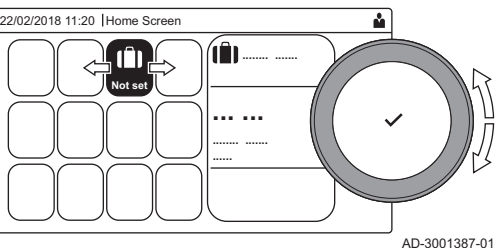

Afb.6 Bevestig de menuselectie

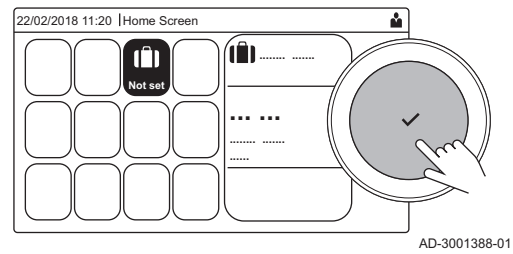

De pictogrammen op het hoofdscherm bieden de gebruiker snelle toegang tot de corresponderende menu's.

1. Gebruik de draaiknop om het vereiste menu te selecteren.

- 2. Druk op de toets ✓ om de selectie te bevestigen.
  - ⇒ De beschikbare instellingen van dit geselecteerde menu verschijnen in het display.
- 3. Gebruik de draaiknop om de gewenste instelling te selecteren.
- 4. Druk op de toets ✓ om de selectie te bevestigen.
  - Alle wijzigingsopties verschijnen in het display (als een instelling niet kan worden gewijzigd, zal Kan alleen-lezen datapunt niet bewerken in het display worden weergegeven).
- 5. Gebruik de draaiknop om de instelling te wijzigen.
- 6. Druk op de toets ✓ om de selectie te bevestigen.
- Gebruik de draaiknop om de volgende instelling te selecteren of druk op de toets som terug te keren naar het hoofdscherm.

### 5.2 Hoofdscherm

De pictogrammen op het hoofdscherm bieden snelle toegang tot de corresponderende menu's. Gebruik de draaiknop om naar het menu van uw keuze te gaan en druk op de toets ✓ om de keuze te bevestigen. Alle wijzigingsopties verschijnen in het display (Kan alleen-lezen datapunt niet bewerken verschijnt in het display als een instelling niet kan worden).

Tab.7 Selecteerbare pictogrammen voor de gebruiker

| Picto-<br>gram         | Menu                               | Functie                                                                                                    |
|------------------------|------------------------------------|----------------------------------------------------------------------------------------------------|
| i                      | Informatiemenu.                    | Uitlezen diverse actuele waarden.                                                                                        |
| ్                      | Storingsindicator.                 | Details uitlezen over de huidige storing.                                                                                |
|                        |                                    | Bij bepaalde storingen zal icoon $\frac{1}{2}$ verschijnen met de contactgegevens van de installateur (indien ingevuld). |
| Î                      | Modus Vakantie.                    | Stel de begin- en einddatum van uw vakantie in om de kamer- en SWW-tem-<br>peraturen van alle zones te verlagen.         |
| 2                      | Indicator gasketel.                | Lees de branderdetails van de ketel uit en schakel de verwarmingsfunctie van de ketel in of uit.                         |
| <b>b</b> ar            | Waterdrukindicator.                | Toont de waterdruk. Vul de installatie bij als de waterdruk te laag is.                                                  |
| <b>19</b> , <b>1</b> , | Set-up verwarmingscircuit.         | Configureer de instellingen per verwarmingscircuit.                                                                      |
| ⊨=4, ¥±π,              |                                    |                                                                                                    |
| <b>┣</b> , Ⅲ,          |                                    |                                                                                                    |
|                        |                                    |                                                                                                    |
|                        | SWW instellen.                     | Configureer de sanitair-warmwatertemperaturen.                                                                           |
| <b>a</b> n (}          | Buitentemperatuursensor instellen. | Configureer de temperatuurregeling met de buitensensor.                                                                  |

Tijdens een vakantieperiode kunnen de kamertemperatuur en/of de sanitair-warmwatertemperatuur worden verlaagd om energie te besparen. Met de volgende procedure kunt u de vakantiemodus voor alle zones en de SWW-temperatuur activeren.

- 1. Selecteer het pictogram [[]].
- 2. Druk op de toets ✓ om de selectie te bevestigen. ⇒ Het menu Vakantieprogramma verschijnt.
- 3. Gebruik de draaiknop om Startdatum vakantie te selecteren.
- 4. Druk op de toets ✔ om de selectie te bevestigen.
- ⇒ De huidige datum wordt weergegeven als startdatum van uw vakantie.
- 5. Wijzig de startdatum, indien nodig.
- 6. Druk op de toets ✓ om de selectie te bevestigen.
- 7. Gebruik de draaiknop om Einddatum vakantie te selecteren.
- 8. Druk op de toets 🗸 om de selectie te bevestigen.
- ⇒ De dag na de startdatum van uw vakantie wordt weergegeven.9. Wijzig de einddatum, indien nodig.
- 10. Druk op de toets ✓ om de selectie te bevestigen.
- 11. Gebruik de draaiknop om Gewenste ruimtetemperatuur in vakantieperiode te selecteren.
- 12. Druk op de toets ✓ om de selectie te bevestigen.
   ⇒ De kamertemperatuur voor de vakantieperiode wordt weergegeven.
- 13. Wijzig de temperatuur, indien nodig.
- Druk op de toets ✓ om de selectie te bevestigen.
   U kunt het vakantieprogramma resetten of annuleren door Reset in het vakantiemodusmenu te selecteren.

#### 5.4 Configuratie van het verwarmingscircuit

Voor elk verwarmingscircuit is een menu met snelle gebruikersinstellingen beschikbaar. Selecteer het verwarmingscircuit dat u wilt configureren door de selectie van het pictogram [1], [1], [1], [1], [1], [1], [1]] of [1]

| <b>T</b> I A | <br><b>C 1</b> |         |           |         |      |
|--------------|----------------|---------|-----------|---------|------|
| IDDX         | continuiratio  | van oon | Vorwarmu  | adecirc | 1111 |
| 100.0        | connuate       | van een | verwarrin | IUSUIL  | uit  |
|              |                |         |           | J       |      |

| Icoon      | Menu                                                            | Functie                                                                                                    |
|------------|-----------------------------------------------------------------|----------------------------------------------------------------------------------------------------|
|            | Klokprogramma                                                   | Stel de planningsmodus in en kies een reeds gecreëerd klokprogramma                                                                                               |
| •          | Handmatig                                                       | Stel de handmatige modus in; de richtwaarde voor de kamertemperatuur wordt ingesteld op een vaste waarde                                                          |
| <b>1</b> 0 | Tijdelijke temperatuursaanpassing                               | Stel de tijdelijke modus in; de richtwaarde voor de kamertemperatuur wordt tijdelijk gewijzigd                                                                    |
| (Î)        | Vakantie                                                        | Stel de begin- en einddatum van uw vakantie in om de richtwaarde voor de kamertemperatuur te verlagen.                                                            |
| <b>A</b>   | Vorstbeveiligd                                                  | Stel de vorstbeveiligingsmodus in; de minimumkamertemperatuur beschermt<br>uw systeem tegen bevriezing                                                            |
| <b>i</b>   | Instellen van de temperaturen per<br>activiteit voor verwarming | Stel de richtwaarde voor de kamertemperatuur in voor elke activiteit van het<br>klokprogramma.<br>Zie: Klokprogramma om de kamertemperatuur te regelen, pagina 15 |
| Ø          | Zoneconfiguratie                                                | Toegang tot de instellingen voor de configuratie van het verwarmingscircuit.                                                                                      |

#### Tab.9 Uitgebreid menu voor configuratie van een verwarmingscircuit O Zoneconfiguratie

| Menu                              | Functie                                                                                            |  |
|-----------------------------------|----------------------------------------------------------------------------------------------------|--|
| Tijdelijke temperatuursaanpassing | Wijzig de kamertemperatuur tijdelijk, indien nodig                                                 |  |
| BedrijfsmGroepModus               | Selecteer de verwarmingsbedrijfsmodus: Planning, handmatig of antivries                            |  |
| Groep,stpnt Tk handm              | Stel de kamertemperatuur handmatig in op een vaste waarde                                          |  |
| Klokprogramma                     | Creëer een klokprogramma (tot 3 programma's toegestaan). Zie: Een klokprogramma creëren, pagina 15 |  |

| Menu                                                         | Functie                                                                                            |
|--------------------------------------------------------------|----------------------------------------------------------------------------------------------------|
| Instellen van de temperaturen per activiteit voor verwarming | Stel de kamertemperatuur in voor elke activiteit van het klokprogramma                             |
| GroepTijdProg Select                                         | Selecteer een klokprogramma (3 opties)                                                             |
| Vakantieprogramma                                            | Stel de begindatum en einddatum van uw vakantie en de verlaagde tempera-<br>tuur voor deze zone in |
| Gebrksvr naam groep                                          | Creëer of wijzig de naam van het verwarmingscircuit                                                |
| Icoon weerg groep                                            | Selecteer de icoon van het verwarmingscircuit                                                      |
| BedrijfsmGroepModus                                          | Lees de actuele bedrijfsmodus van het verwarmingscircuit                                           |

#### 5.5 De kamertemperatuur van een zone wijzigen

#### 5.5.1 Definitie van zone

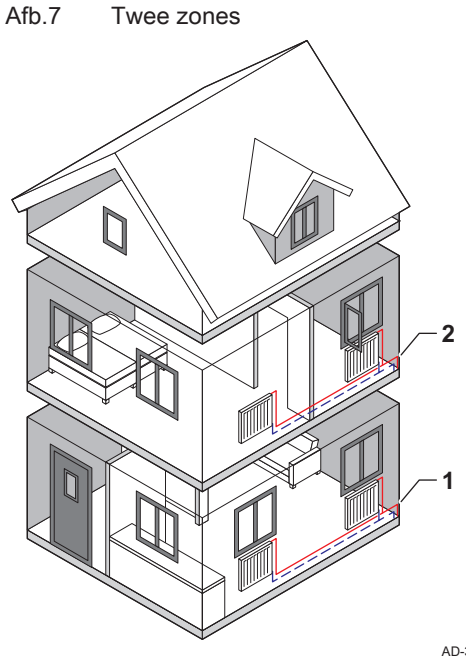

Zone is de term die gegeven wordt aan de diverse hydraulische circuits CIRCA, CIRCB etc. Het duidt meerdere delen aan van een gebouw dat door hetzelfde circuit wordt bediend..

Tab.10 Voorbeeld van twee zones

|   | Zone   | Fabrieksnaam |
|---|--------|--------------|
| 1 | Zone 1 | CIRCA        |
| 2 | Zone 2 | CIRCB        |

AD-3001404-01

#### 5.5.2 De naam en het symbool van een zone wijzigen

De zones hebben een fabriekssymbool en fabrieksnaam. U kunt de naam en het symbool van een zone wijzigen.

- 1. Selecteer het pictogram van de zone die u wilt wijzigen.
- 2. Druk op de toets 🗸 om de selectie te bevestigen.
- 3. Gebruik de draaiknop om 🛈 te selecteren. **Zoneconfiguratie**
- 4. Druk op de toets ✓ om de selectie te bevestigen.
- 5. Gebruik de draaiknop om Gebrksvr naam groep te selecteren.
- 6. Druk op de toets ✓ om de selectie te bevestigen.
   ⇒ Een toetsenbord met letters, cijfers en symbolen wordt weergegeven.
- 7. Wijzig de naam van de zone (maximaal 20 tekens):
  - 7.1. Gebruik de draaiknop om een letter, nummer of actie te selecteren.
  - 7.2. Selecteer 🗲 om een letter, cijfer of symbool te verwijderen.
  - 7.3. Druk op de knop ✓ om een letter, nummer of symbool te bevestigen of te herhalen.
  - 7.4. Selecteer om een spatie toe te voegen.

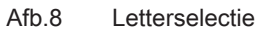

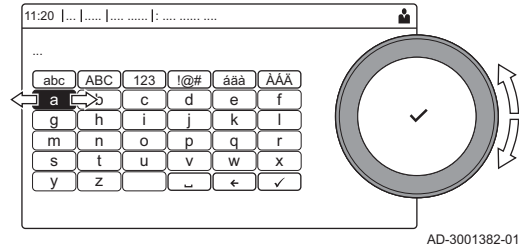

#### Afb.9 Teken bevestigen

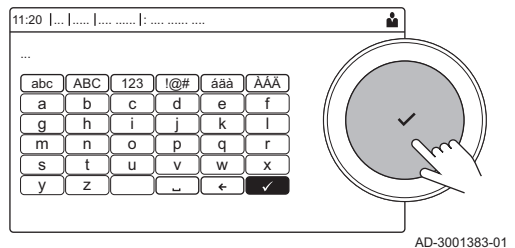

- 8. Selecteer het teken ✓ op het scherm als de naam volledig is.
- 9. Druk op de toets 🗸 om de selectie te bevestigen.
- 10. Gebruik de draaiknop om Icoon weerg groep te selecteren.
- 11. Druk op de toets ✓ om de selectie te bevestigen.
   ⇒ Alle beschikbare iconen verschijnen in het display.
- 12. Gebruik de draaiknop om het gewenste symbool van de zone te selecteren.
- 13. Druk op de toets ✔ om de selectie te bevestigen.

#### 5.5.3 De bedrijfsmodus van een zone wijzigen

Regel de kamertemperatuur van de diverse zones van het huis. U kunt uit 5 bedrijfsmodi kiezen:

- 1. Selecteer het pictogram van de zone die u wilt wijzigen.
- 2. Druk op de toets 🗸 om de selectie te bevestigen.
- ⇒ Het Groep SnelSelect menu verschijnt.
- 3. Gebruik de draaiknop om de gewenste bedrijfsmodus te selecteren:

#### Tab.11 Bedrijfsmodi

| Icoon       | Functie                           | Beschrijving                                                                       |
|-------------|-----------------------------------|------------------------------------------------------------------------------------|
| <b>ir</b> ð | Klokprogramma                     | De kamertemperatuur wordt geregeld door een klokprogramma                          |
| 6           | Handmatig                         | De kamertemperatuur is op een vaste waarde ingesteld                               |
| <b>1</b> 0  | Tijdelijke temperatuursaanpassing | De kamertemperatuur wordt tijdelijk gewijzigd                                      |
| (Â)         | Vakantie                          | De kamertemperatuur wordt verlaagd tijdens uw vakantie om energie te be-<br>sparen |
| Â           | Vorstbeveiligd                    | Bescherm de ketel en installatie tegen bevriezing in de winter                     |

4. Druk op de toets ✔ om de selectie te bevestigen.

#### 5.5.4 Klokprogramma om de kamertemperatuur te regelen

#### Een klokprogramma creëren

Met een klokprogramma kunt u de kamertemperatuur per uur en per dag variëren. De kamertemperatuur wordt gekoppeld aan de activiteit van het klokprogramma.

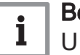

#### Belangrijk

U kunt maximaal drie klokprogramma's per zone creëren. U kunt bijvoorbeeld een programma creëren voor een week met normale werkuren en een programma voor een week als u meestal thuis bent.

- 1. Selecteer het pictogram van de zone die u wilt wijzigen.
- 2. Druk op de toets 🗸 om de selectie te bevestigen.
- 3. Gebruik de draaiknop om **O Zoneconfiguratie** te selecteren.
- 4. Druk op de toets ✔ om de selectie te bevestigen.
- 5. Gebruik de draaiknop om Klokprogramma te selecteren.
- 6. Druk op de toets ✔ om de selectie te bevestigen.
- Gebruik de draaiknop om het klokprogramma te selecteren dat u wilt wijzigen: Klokprogramma 1, Klokprogramma 2 of Klokprogramma 3.
- 8. Druk op de toets 🗸 om de selectie te bevestigen.
  - ⇒ Voor maandag geplande activiteiten worden weergegeven. De laatste geplande activiteit van een dag is actief tot de eerste activiteit op de volgende dag. Bij de eerste start hebben alle weekdagen twee standaardactiviteiten; Thuis te beginnen om 6:00 uur en Slapen om 22:00 uur.

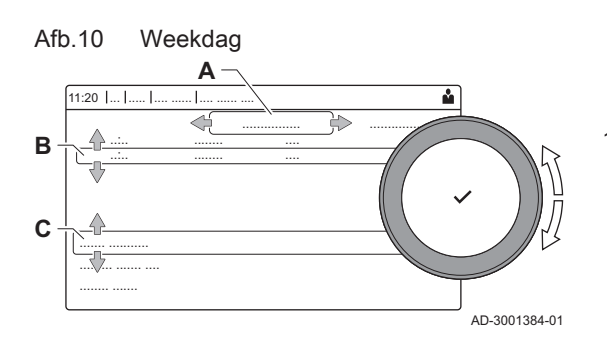

- 9. Gebruik de draaiknop om de weekdag te selecteren die u wilt wijzigen.
  - A Weekdag
  - **B** Overzicht van geplande activiteiten
  - C Lijst van acties
- 10. Voer de volgende acties uit indien nodig:
  - 10.1. Bewerken van de begintijd en/of een geplande activiteit.
  - 10.2. Toevoegen van een nieuwe activiteit.
  - 10.3. **Wissen** van een geplande activiteit (selecteer de activiteit **Verwijderen**).
  - 10.4. **Kopiëren** van de geplande activiteiten van de weekdag naar andere dagen.
  - 10.5. Wijziging van de temperatuur gekoppeld aan een activiteit.

#### Definitie van activiteit

Activiteit is de term die gebruikt wordt als tijdvensters in een klokprogramma worden geprogrammeerd. Het klokprogramma stelt de kamertemperatuur in voor verschillende activiteiten gedurende de dag. Een temperatuurrichtwaarde is met elke activiteit verbonden. De laatste activiteit van een dag is geldig tot de eerste activiteit op de volgende dag.

Afb.11 Activiteiten van een klokprogramma

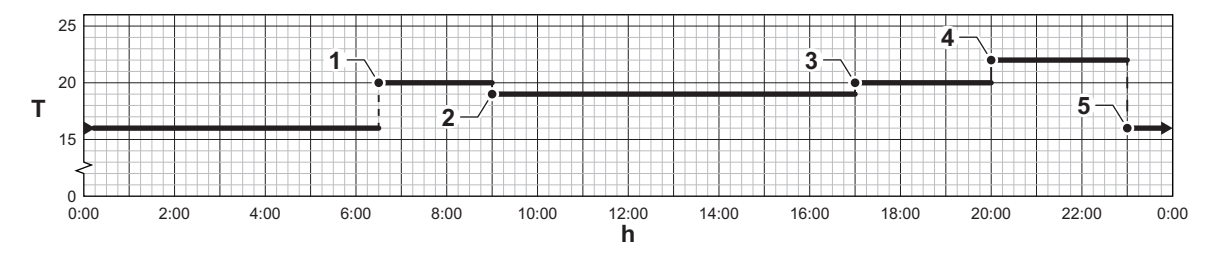

Tab.12 Voorbeeld van activiteiten

AD-3001403-01

|   | Begin van de activiteit | Activiteit | Temperatuurrichtwaar-<br>de |
|---|-------------------------|------------|-----------------------------|
| 1 | 6:30                    | Ochtend    | 20 °C                       |
| 2 | 9:00                    | Uit huis   | 19 °C                       |
| 3 | 17:00                   | Thuis      | 20 °C                       |
| 4 | 20:00                   | Avond      | 22 °C                       |
| 5 | 23:00                   | Slapen     | 16 °C                       |

#### De naam van een activiteit wijzigen

U kunt de namen van de activiteiten wijzigen in het klokprogramma.

- 1. Druk op de toets ≔.
- 2. Gebruik de draaiknop om Systeeminstellingen 😳 te selecteren.
- 3. Druk op de toets ✓ om de selectie te bevestigen.
  - 4. Gebruik de draaiknop om Namen van de activiteiten voor verwarming instellen te selecteren.
- 5. Druk op de toets ✓ om de selectie te bevestigen.
  - ⇒ Een lijst van 6 activiteiten en hun standaardnamen wordt weergegeven:

| Activiteit 1 | Slapen    |
|--------------|-----------|
| Activiteit 2 | Thuis     |
| Activiteit 3 | Uit huis  |
| Activiteit 4 | Ochtend   |
| Activiteit 5 | Avond     |
| Activiteit 6 | Aangepast |

- 6. Gebruik de draaiknop om een activiteit te selecteren.
- 7. Druk op de toets ✔ om de selectie te bevestigen.
  - ⇒ Een toetsenbord met letters, cijfers en symbolen wordt weergegeven.

- 8. Wijzig de naam van de activiteit:
  - 8.1. Druk op de draaiknop ✓ om een letter, cijfer of symbool te herhalen.
  - 8.2. Selecteer 🗲 om een letter, cijfer of symbool te verwijderen.
  - 8.3. Selecteer om een spatie toe te voegen.
- 9. Selecteer het teken 🗸 op het scherm als de naam volledig is.
- 10. Druk op de toets ✓ om de selectie te bevestigen.

#### Een klokprogramma activeren

Om het klokprogramma te gebruiken is het nodig om de bedrijfsmodus **Klokprogramma** te activeren. Deze activering wordt apart voor elke zone uitgevoerd.

- 1. Selecteer het pictogram van de zone die u wilt wijzigen.
- 2. Druk op de toets 🗸 om de selectie te bevestigen.
- 3. Gebruik de draaiknop om 💼 Klokprogramma te selecteren.
- 4. Druk op de toets ✔ om de selectie te bevestigen.
- 5. Gebruik de draaiknop om het klokprogramma Klokprogramma 1, Klokprogramma 2 of Klokprogramma 3 te selecteren.
- 6. Druk op de toets 🗸 om de selectie te bevestigen.

#### 5.5.5 Verwarmingstemperaturen wijzigen

U kunt de verwarmingstemperaturen van elke activiteit wijzigen.

- 1. Selecteer het pictogram van de zone die u wilt wijzigen.
- 3. Gebruik de draaiknop om 💼 Instellen van de temperaturen per activiteit voor verwarming te selecteren.
- 4. Druk op de toets ✓ om de selectie te bevestigen.
   ⇒ Een lijst van 6 activiteiten en de bijbehorende temperaturen wordt
- weergegeven. 5. Gebruik de draaiknop om een activiteit te selecteren.
- 7. Stel de verwarmingstemperatuur in.
- 8. Druk op de toets ✓ om de selectie te bevestigen.

#### 5.5.6 De kamertemperatuur tijdelijk wijzigen

Ongeacht de bedrijfsmodus voor een zone is het mogelijk om de kamertemperatuur voor een korte periode te wijzigen. Als deze periode is verstreken, wordt de geselecteerde bedrijfsmodus hervat.

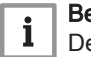

#### Belangrijk

De kamertemperatuur kan alleen op die manier worden ingesteld als een kamertemperatuursensor/-thermostaat is geïnstalleerd.

- 1. Selecteer het pictogram van de zone die u wilt wijzigen.
- 2. Druk op de toets 🗸 om de selectie te bevestigen.
- 3. Gebruik de draaiknop om " Tijdelijke temperatuursaanpassing te selecteren.
- Druk op de toets ✓ om de selectie te bevestigen.
- 5. Stel de duur in uren en minuten in.
- 6. Druk op de toets 🗸 om de selectie te bevestigen.
- 7. Stel de tijdelijke kamertemperatuur in.
- 8. Druk op de toets ✓ om de selectie te bevestigen.
   ⇒ Het menu Tijdelijke temperatuursaanpassing geeft de duur en de tijdelijke temperatuur weer.

#### 5.6 De zomermodus in-/uitschakelen

U kunt de zomermodus gebruiken om de centrale-verwarmingsfunctie uit te schakelen. Als de zomermodus actief is, wordt de centrale verwarming uitgeschakeld, maar warm water blijft beschikbaar.

#### Image: Section 1 → Barbon Barbon

- Gebruik de draaiknop om te selecteren.
   Gebruik de toets ✓ om de selectie te bevestigen.
- 1. Selecteer het pictogram [
- 2. Selecteer Geforc. zomermodus.
- 3. Selecteer de volgende instelling:
  - Aan om de zomermodus in te schakelen.
  - Uit om de zomermodus uit te schakelen.

#### 5.7 De display-instellingen wijzigen

- Druk op de toets ≡.
- 2. Druk op de toets 🗸 om de selectie te bevestigen.
- 3. Gebruik de draaiknop om Systeeminstellingen 🛈 te selecteren.
- 4. Druk op de toets ✓ om de selectie te bevestigen.
- 5. Voer een van de handelingen uit zoals beschreven in onderstaande tabel:

| Tab.13 Display-instellir |
|--------------------------|
|--------------------------|

| Menu systeeminstellingen                            | Instellingen                                                                          |
|-----------------------------------------------------|---------------------------------------------------------------------------------------|
| Stel datum en tijd in                               | Stel de huidige datum en tijd in                                                      |
| Selecteer land en taal                              | Selecteer uw land en taal                                                             |
| Zomer/wintertijd                                    | Zomertijd in- of uitschakelen                                                         |
| Installateursgegevens                               | Lees de naam en het telefoonnummer van de installateur uit                            |
| Namen van de activiteiten voor verwarming instellen | Creëer de namen voor de activiteiten van het klokprogramma                            |
| Stel de schermhelderheid in                         | Stel de helderheid van het display in                                                 |
| Selecteer klik geluid                               | Activeer of deactiveer het klikgeluid van de draaiknop                                |
| Licentiegegevens                                    | Lees gedetailleerde licentie-informatie af van de platformtoepassing van het apparaat |

## 6 Instellingen

#### 6.1 Toegang tot het installateursniveau

Sommige parameters die de werking van het apparaat kunnen beïnvloeden zijn beveiligd door een toegangscode. Alleen de installateur mag deze parameters wijzigen.

Voor toegang tot het installateursniveau:

- 1. Selecteer het off pictogram.
- 2. Voer code **0012** in.
  - ⇔ Het Installateursniveau is actief on. Na het wijzigen van de gewenste instellingen, verlaat u het Installateursniveau.
- 3. Om het installateursniveau te verlaten, kiest u het brind pictogram en vervolgens **Bevestigen**.

Als er gedurende 30 minuten geen handelingen worden verricht, zal het systeem automatisch het Installateursniveau automatisch verlaten.

#### 6.2 Stooklijn instellen

De relatie tussen de buitentemperatuur en de temperatuur van het verwarmingscircuit wordt gecontroleerd door een stooklijn. Deze kan worden aangepast aan de behoeften van de installatie.

#### Instellen van de stooklijn voor een zone:

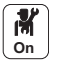

Н 1. Selecteer het pictogram voor het te wijzigen gebied; 29,4°C bijvoorbeeld.

- 2. Selecteer Stooklijn.
- 3. Stel de volgende parameters in:

Tab.14

| Parameter     | Beschrijving                                                                                                    |
|---------------|----------------------------------------------------------------------------------------------------|
| Hellingshoek: | Waarde van de helling van de stooklijn.                                                                                                    |
|               | <ul> <li>vloerverwarmingscircuit: helling tussen 0,4 en 0,7</li> <li>radiatorcircuit: helling van ongeveer 1,5</li> </ul>                                                                                                  |
| Max:          | Maximum temperatuur van het circuit                                                                                                    |
| Voetpunt:     | De richttemperatuur van de basis van de stooklijn (stan-<br>daardwaarde: Uit = automatisch modus).<br>Bij Voetpunt: Uit, is de richttemperatuur van de basis van<br>de stooklijn gelijk aan de ingestelde kamertemperatuur |
| 50°C; 0°C     | Watertemperatuur van het circuit voor een buitentemperatuur. Deze data zijn overal zichtbaar op de stooklijn.                                                                                                    |

#### 6.3 Functie 0-10 volt ingang

Er zijn drie opties voor de regeling van de 0-10 volt ingang:

- functie van de ingang uitgeschakeld;
- · de ingang is gebaseerd op de temperatuur;
- de ingang is gebaseerd op het warmtevermogen.
- M On 1. Druk op toets 🗐.
  - 2. Selecteer Installatie setup > 0-10V ingang > Parameters

| Code  | Beschrijving                                                                                    | SCB-10 |
|-------|-------------------------------------------------------------------------------------------------|--------|
| EP014 | Selecteer de functie van de 0-10V ingang. :<br>• 0 = Uit<br>• 1 = Temperatuur<br>• 2 = Vermegen | 0      |
|       | • z = vermogen                                                                                  |        |
| EP030 | Minimaal temperatuursetpunt voor 0-10V ingang<br>Instelbaar van 0 °C tot 100 °C                 | 0      |
| EP031 | Maximaal temperatuursetpunt voor 0-10V ingang<br>Instelbaar van 0,5 °C tot 100 °C               | 100    |
| EP032 | Minimaal vermogensetpunt voor 0-10V ingang<br>Instelbaar van 0 % tot 100 %                      | 0      |
| EP033 | Maximaal vermogensetpunt voor 0-10V ingang<br>Instelbaar van 5 % tot 100 %                      | 100    |

#### 6.4 Dekvloer drogen

Het vloerdroogprogramma verkort de droogtijd van een vers gestorte vloer voor vloerverwarming. Deze functie kan worden geactiveerd voor afzonderlijke zones.

ledere dag om middernacht, wordt de richttemperatuur opnieuw berekend en neemt het resterende aantal dagen af.

Om deze functie te activeren:

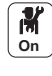

1. Selecteer het pictogram voor de te activeren zone, 29,4°C bijvoorbeeld.

2. Selecteer Instellen vloerdroogprogramma.

#### Afb.12

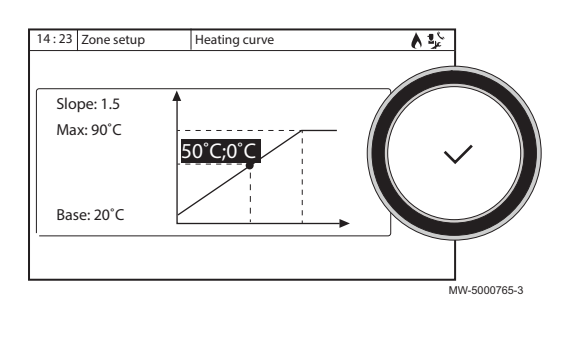

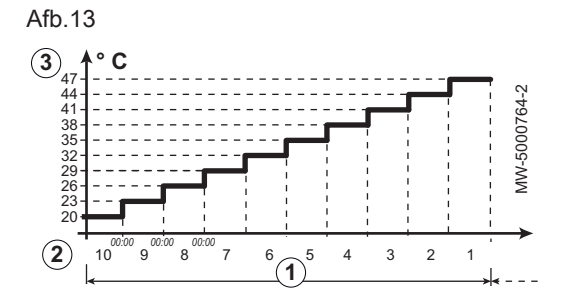

3. Stel de volgende parameters in:

| Parameters           | Beschrijving                         |
|----------------------|--------------------------------------|
| Groep, dgn droogtijd | Aantal dagen voor drogen (1)         |
| Begintemp.drogen     | Begintemperatuur voor het drogen (2) |
| Stoptemp.drogen      | Eindtemperatuur voor het drogen (3)  |

Het programma voor het drogen van de vloer wordt gestart en blijft werken voor het geselecteerde aantal dagen.

Na afloop van het programma wordt de geselecteerde bedrijfsmodus hervat.

Tab.15 Voorbeeld: Aanpassen van de 7-daagse temperatuurinstelling

| Dagen     | Begintemperatuur | Eindtemperatuur | Temperatuurvariatie                                        |
|-----------|------------------|-----------------|------------------------------------------------------------|
| 1 tot 7   | +25 °C           | +55 °C          | Temperatuur stijgt elke dag met 5 °C                       |
| 8 tot 14  | +55 °C           | +55 °C          | Temperatuur gehandhaafd op 55 °C zonder daling in de nacht |
| 15 tot 21 | +55 °C           | +25 °C          | Temperatuur daalt elke dag met 5 °C                        |

#### 6.5 De onderhoudsmelding instellen

Het bedieningspaneel wordt gebruikt om een melding te geven wanneer onderhoud nodig is.

De onderhoudsmelding instellen:

- 1. Selecteer het **Onderhoud** pictogram.
- 2. Selecteer Servicemelding.
- 3. Selecteer de gewenste Type melding:

| Type melding:  | Beschrijving                                                                                                    |  |  |  |
|----------------|----------------------------------------------------------------------------------------------------|--|--|--|
| Geen           | Geen onderhoudsmelding                                                                                                    |  |  |  |
| Zelf ingesteld | De onderhoudsmelding wordt getoond, wanneer de branderbedrijfsuren zoals bepaald<br>in de <b>Bedrijfsuren</b> parameter zijn verlopen |  |  |  |
| ABC            | Aanbevolen instelling<br>De onderhoudsmelding wordt getoond conform het opgenomen vermogen (energie-<br>waarde):                      |  |  |  |

#### 6.6 De installateurgegevens opslaan

De installateur kan zijn naam en telefoonnummer instellen, zodat de gebruiker het gemakkelijk kan terugvinden.

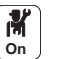

- 1. Druk op toets 🗐.
- 2. Selecteer Systeeminstellingen> Installateursgegevens.
- 3. De naam en het telefoonnummer invoeren.

#### 6.7 De instellingen voor inbedrijfstelling opslaan

U kunt alle installatiespecifieke instellingen op het display opslaan. Deze instellingen kunnen indien nodig worden hersteld, bijvoorbeeld na de vervanging van de besturingsprint CU-OH–02.

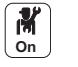

#### 1. Druk op toets 🗐.

- Selecteer Geavanceerd servicemenu > Opslaan als inbedrijfstellingsinstellingen.
- 3. Selecteer Bevestigen om de instellingen op te slaan.

Als u de instellingen voor inbedrijfstelling hebt opgeslagen, wordt de optie **Terug naar instellingen bij inbedrijfstelling** beschikbaar in de **Geavanceerd servicemenu**.

#### 6.8 Resetten of herstellen van de parameters

#### 6.8.1 Resetten na vervangen van de printplaat

Configuratienummers moeten worden gereset wanneer de ketel of de branderveiligheidsunit PCB is vervangen.

De configuratienummers zijn te vinden op de typeplaat van de ketel.

De configuratienummers resetten:

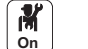

- 1. Druk op toets 🗐.
- 2. Selecteer Geavanceerd servicemenu> Instellen van de configuratienummers.
- 3. Selecteer CU-OH-02.
- 4. Selecteer en wijzig de instelling CN1.
- 5. Selecteer en wijzig de instelling CN2.
- 6. Selecteer Bevestigen om de wijzigingen te bevestigen.

#### 6.8.2 Automatisch detecteren van opties en accessoires

Gebruik deze functie na het vervangen van een besturingsprint van een ketel, om alle apparaten te detecteren die zijn aangesloten op de CAN bus.

Om apparaten te detecteren die zijn aangesloten op de CAN bus:

- M
- 2. Selecteer Geavanceerd servicemenu > Automatische detectie.
- 3. Selecteer **Bevestigen** om de automatische detectie uit te voeren.

#### 6.8.3 De instellingen van de inbedrijfstelling herstellen

Als de instellingen van de inbedrijfstelling zijn opgeslagen, kunt u de waarden herstellen die specifiek zijn voor uw installatie.

De instellingen van de inbedrijfstelling herstellen:

- M On
- 1. Druk op toets 🗐.

Druk op toets (=).

- 2. Selecteer Geavanceerd servicemenu> Terug naar instellingen bij inbedrijfstelling.
- Selecteer Bevestigen om de instellingen van de inbedrijfstelling te herstellen.

#### 6.8.4 Terug naar de fabrieksinstellingen

Om de fabrieksinstellingen te herstellen voor de ketel:

- On 2
  - Druk op toets .
  - 2. Selecteer Geavanceerd servicemenu> Terugzetten naar fabrieksinstellingen.
  - 3. Selecteer Bevestigen om de fabrieksinstellingen te herstellen.

#### 6.9 Toegang tot informatie over hardware- en softwareversies

Informatie over de hardware- en softwareversies van de verschillende apparaatcomponenten wordt opgeslagen in het bedieningspaneel.

Voor toegang tot:

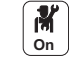

- 1. Druk op toets 🗐.
- 2. Selecteer Versie-informatie.
  - 3. Selecteer de component waarvan u de versie-informatie wilt weergeven.

| Component         | Beschrijving                                                        |
|-------------------|---------------------------------------------------------------------|
| Toestelinformatie | Informatie over de ketel                                            |
| CU-OH-02          | Informatie over de printplaat om het primaire circuit aan te sturen |

| Component                               | Beschrijving                                                                                                    |
|-----------------------------------------|----------------------------------------------------------------------------------------------------|
| Bedieningspaneel:<br>DIEMATIC Evolution | Informatie over het bedieningspaneel                                                                                 |
| SCB-10                                  | Informatie over de printplaat om secundaire circuits aan te sturen:<br>• verwarmingszones,<br>• sanitair warm water. |

#### 6.10 Parameterlijst

#### 6.10.1 Weergave van de gemeten waarden

Afb.14 Installateursniveau

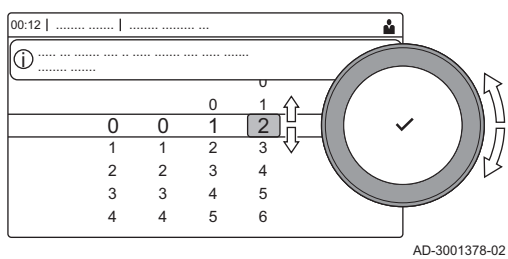

1. Selecteer het pictogram [ ]]. 2. Druk op de toets 🗸 om de keuze te bevestigen.

het bedieningspaneel van de ketel.

- 3. Gebruik de draaiknop om de code te selecteren: 0012.
- 4. Druk op de toets ✓ om de keuze te bevestigen. ⇒ Als het installateursniveau actief is, verandert de status van het

De besturingsautomaat registreert continu diverse waarden van de ketel en de aangesloten sensoren. Deze waarden kunnen worden uitgelezen op

- pictogram [ 🕷] van**Uit** in Aan. 5. Druk op de toets ≔.
- 6. Gebruik de draaiknop om Installatie setup te selecteren.
- 8. Gebruik de draaiknop om de zone of het apparaat te selecteren dat u wilt uitlezen.
- 9. Druk op de toets 🗸 om de keuze te bevestigen.
- 10. Gebruik de draaiknop om Parameters, tellers, signalen te selecteren.
- 11. Druk op de toets ✓ om de keuze te bevestigen.
- 12. Gebruik de draaiknop om Tellers of Signalen om een teller of signaal uit te lezen.
- 13. Druk op de toets ✓ om de keuze te bevestigen.
- 14. Selecteer indien beschikbaar Geavanceerde tellers of Geavanceerde signalen om signalen of tellers op het geavanceerde installateursniveau uit te lezen.

#### - Parameters Α

- Tellers
- Signalen
- Geavanceerde parameters
- Geavanceerde tellers
- Geavanceerde signalen
- B Lijst met instellingen of waarden

6.10.2 Instellingen van de SCB-10-uitbreidingsprint

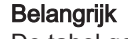

i

De tabel geeft de fabrieksinstelling van de parameters weer.

#### Navigatie voor niveau BASIS-INSTALLATEUR Tab.16

| Niveau               | Toegang tot het menu                                                                                    |
|----------------------|----------------------------------------------------------------------------------------------------|
| Basisinstallateur    | = > Installatie setup > SCB-10 > Submenu (1) > Parameters, tellers, signalen > Parameters               |
| (1) Zie de "Submenu" | kolom in de tabel hieronder voor het juiste pad. De parameters zijn in specifieke functies gegroepeerd. |

| Afb.15  | Parameters, t  | ellers.  | signalen   |
|---------|----------------|----------|------------|
| / 10.10 | i urumotoro, t | .011010, | orginatori |

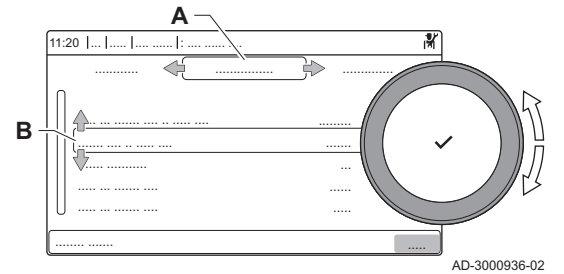

Tab.17 Fabrieksinstelling op niveau BASIS-INSTALLATEUR

| Code                                               | Displaytekst            | Beschrijving                                                                                             | Bereik             | Submenu                                                                         | Stan-<br>daardin-<br>stelling |
|----------------------------------------------------|-------------------------|----------------------------------------------------------------------------------------------------|--------------------|---------------------------------------------------------------------------------|-------------------------------|
| AP074                                              | Geforc.<br>zomermodus   | De CV-functie is<br>uitgeschakeld. Warm<br>water blijft aan.<br>Zomerbedrijf forceren.                   | 0 = Uit<br>1 = Aan | Buitentemp voeler                                                               | 0                             |
| AP089                                              | Naam<br>installateur    | Naam installateur                                                                                        | -                  | Verplichte bus-mast.                                                            |                               |
| AP090                                              | Tel nr<br>installateur  | Telefoonnummer<br>installateur                                                                           | -                  | Verplichte bus-mast.                                                            |                               |
| BP006                                              | Buf. Tijdprog.<br>Ma    | Buffertank<br>klokprogramma maandag                                                                      | -                  | Buffer 1 sensor<br>Buffer 2 sensoren                                            |                               |
| BP007                                              | Buf. Tijdprog.<br>Di    | Buffertank<br>klokprogramma dinsdag                                                                      | -                  | Buffer 1 sensor<br>Buffer 2 sensoren                                            |                               |
| BP008                                              | Buf. Tijdprog.<br>Wo    | Buffertank<br>klokprogramma<br>woensdag                                                                  | -                  | Buffer 1 sensor<br>Buffer 2 sensoren                                            |                               |
| BP009                                              | Buf. Tijdprog.<br>Do    | Buffertank<br>klokprogramma<br>donderdag                                                                 | -                  | Buffer 1 sensor<br>Buffer 2 sensoren                                            |                               |
| BP010                                              | Buf.<br>Tijdprog.Vr     | Buffertank<br>klokprogramma vrijdag                                                                      | -                  | Buffer 1 sensor<br>Buffer 2 sensoren                                            |                               |
| BP011                                              | Buf. Tijdprog.<br>Za    | Buffertank<br>klokprogramma zaterdag                                                                     | -                  | Buffer 1 sensor<br>Buffer 2 sensoren                                            |                               |
| BP012                                              | Buf. Tijdprog.<br>Zo    | Buffertank<br>klokprogramma zondag                                                                       | -                  | Buffer 1 sensor<br>Buffer 2 sensoren                                            |                               |
| CP010<br>CP011<br>CP012<br>CP013<br>CP014          | Taanv setpunt<br>groep  | Aanvoertemperatuur<br>setpunt voor groep bij<br>afwezigheid van ruimte-<br>en<br>buitentemperatuurvoeler | 7 °C - 100 °C      | Ongemengde groep<br>Gemengde groep<br>Hoge temperaturen<br>Vent.conv. zone-inst | 75                            |
| CP080<br>CP081<br>CP082<br>CP083<br>CP084<br>CP085 | Groep,setpunt<br>ruimte | Activiteittemperatuur per<br>groep                                                                       | 5 °C - 30 °C       | Ongemengde groep<br>Gemengde groep<br>Hoge temperaturen<br>Vent.conv. zone-inst | 16                            |
| CP086<br>CP087<br>CP088<br>CP089<br>CP090<br>CP091 | Groep,setpunt<br>ruimte | Activiteittemperatuur per<br>groep                                                                       | 5 °C - 30 °C       | Ongemengde groep<br>Gemengde groep<br>Hoge temperaturen<br>Vent.conv. zone-inst | 16                            |
| CP092<br>CP093<br>CP094<br>CP095<br>CP096<br>CP097 | Groep,setpunt<br>ruimte | Activiteittemperatuur per<br>groep                                                                       | 5 °C - 30 °C       | Ongemengde groep<br>Gemengde groep<br>Hoge temperaturen<br>Vent.conv. zone-inst | 16                            |
| CP098<br>CP099<br>CP100<br>CP101<br>CP102<br>CP103 | Groep,setpunt<br>ruimte | Activiteittemperatuur per<br>groep                                                                       | 5 °C - 30 °C       | Ongemengde groep<br>Gemengde groep<br>Hoge temperaturen<br>Vent.conv. zone-inst | 16                            |

| Code                                               | Displaytekst            | Beschrijving                                                            | Bereik                                                                      | Submenu                                                                                                    | Stan-<br>daardin-<br>stelling |
|----------------------------------------------------|-------------------------|-------------------------------------------------------------------------|-----------------------------------------------------------------------------|----------------------------------------------------------------------------------------------------|-------------------------------|
| CP104<br>CP105<br>CP106<br>CP107<br>CP108<br>CP109 | Groep,setpunt<br>ruimte | Activiteittemperatuur per<br>groep                                      | 5 °C - 30 °C                                                                | Ongemengde groep<br>Gemengde groep<br>Hoge temperaturen<br>Vent.conv. zone-inst                                                                                                    | 16                            |
| CP140<br>CP141<br>CP142<br>CP143<br>CP144<br>CP145 | Groep, koel<br>setp.    | Setpunt van de<br>temperatuur voor koeling<br>van de ruimte in de groep | 20 °C - 30 °C                                                               | Gemengde groep<br>Vent.conv. zone-inst                                                                                                    | 30                            |
| CP146<br>CP147<br>CP148<br>CP149<br>CP150<br>CP151 | Groep, koel<br>setp.    | Setpunt van de<br>temperatuur voor koeling<br>van de ruimte in de groep | 20 °C - 30 °C                                                               | Gemengde groep<br>Vent.conv. zone-inst                                                                                                    | 30                            |
| CP152<br>CP153<br>CP154<br>CP155<br>CP156<br>CP157 | Groep, koel<br>setp.    | Setpunt van de<br>temperatuur voor koeling<br>van de ruimte in de groep | 20 °C - 30 °C                                                               | Gemengde groep<br>Vent.conv. zone-inst                                                                                                    | 30                            |
| CP158<br>CP159<br>CP160<br>CP161<br>CP162<br>CP163 | Groep, koel<br>setp.    | Setpunt van de<br>temperatuur voor koeling<br>van de ruimte in de groep | 20 °C - 30 °C                                                               | Gemengde groep<br>Vent.conv. zone-inst                                                                                                    | 30                            |
| CP164<br>CP165<br>CP166<br>CP167<br>CP168<br>CP169 | Groep, koel<br>setp.    | Setpunt van de<br>temperatuur voor koeling<br>van de ruimte in de groep | 20 °C - 30 °C                                                               | Gemengde groep<br>Vent.conv. zone-inst                                                                                                    | 30                            |
| CP200<br>CP201<br>CP202<br>CP203<br>CP203<br>CP204 | Groep,stpnt<br>Tk handm | Gewenste<br>ruimtetemperatuur tijdens<br>handmatig bedrijf              | 5 °C - 30 °C                                                                | Ongemengde groep<br>Gemengde groep<br>Hoge temperaturen<br>Vent.conv. zone-inst                                                                                                    | 20                            |
| CP320<br>CP321<br>CP322<br>CP323<br>CP324          | Groep,bedrijfs<br>modus | Bedrijfsmodus van deze<br>groep                                         | 0 = Klokprogramma<br>1 = Handmatig<br>2 = Vorstbeveiliging<br>3 = Tijdelijk | Ongemengde groep<br>Gemengde groep<br>Zwembad<br>Hoge temperaturen<br>Vent.conv. zone-inst<br>SWW tank<br>Elektrische SWW tank<br>SWW gelaagde tank<br>Int. gelaagde tank<br>Commerc. SWW-boiler | 0                             |
| CP510<br>CP511<br>CP512<br>CP513<br>CP514          | Tijdel.<br>ruimtesetpt  | Tijdelijk gewenste<br>ruimtetemperatuur                                 | 5 °C - 30 °C                                                                | Ongemengde groep<br>Gemengde groep<br>Hoge temperaturen<br>Vent.conv. zone-inst                                                                                                    | 20                            |
| CP540<br>CP541<br>CP542<br>CP543<br>CP544          | Groep, Sept.<br>Zwembad | Setpunt van zwembad                                                     | 0 °C - 39 °C                                                                | Zwembad                                                                                                    | 20                            |

| Code                                      | Displaytekst            | Beschrijving                                           | Bereik                                                                                                    | Submenu                                                                                                    | Stan-<br>daardin-<br>stelling |
|-------------------------------------------|-------------------------|--------------------------------------------------------|----------------------------------------------------------------------------------------------------|----------------------------------------------------------------------------------------------------|-------------------------------|
| CP550<br>CP551<br>CP552<br>CP553<br>CP554 | Groep,<br>haardmodus    | Openhaardmodus is<br>actief                            | 0 = Uit<br>1 = Aan                                                                                                    | Ongemengde groep<br>Gemengde groep<br>Hoge temperaturen<br>Vent.conv. zone-inst                                                                                                    | 0                             |
| CP570<br>CP571<br>CP572<br>CP573<br>CP574 | Groep, gek.<br>tijdspr. | Geselecteerde<br>klokprogramma                         | 0 = Klokprogramma 1<br>1 = Klokprogramma 2<br>2 = Klokprogramma 3<br>3 = Koeling                                                                                                    | Ongemengde groep<br>Gemengde groep<br>Zwembad<br>Hoge temperaturen<br>Vent.conv. zone-inst<br>SWW tank<br>Elektrische SWW tank<br>Tijdprogramma<br>SWW gelaagde tank<br>Int. gelaagde tank<br>Commerc. SWW-boiler                  | 0                             |
| CP660<br>CP661<br>CP662<br>CP663<br>CP664 | Icoon keuze             | Icoon keuze                                            | 0 = Geen<br>1 = Alle<br>2 = Slaapkamer<br>3 = Woonkamer<br>4 = Studeer/werk-kamer<br>5 = Buiten<br>6 = Keuken<br>7 = Kelder<br>8 = Zwembad<br>9 = SWW-tank<br>10 = DHW Electrical Tank<br>11 = DHW Layered Tank<br>12 = Internal Boiler Tank<br>13 = Tijdprogramma | Ongemengde groep<br>Gemengde groep<br>Zwembad<br>Hoge temperaturen<br>Vent.conv. zone-inst<br>SWW tank<br>Elektrische SWW tank<br>Tijdprogramma<br>Proces warmte<br>SWW gelaagde tank<br>Int. gelaagde tank<br>Commerc. SWW-boiler | 0                             |
| CP670<br>CP671<br>CP672<br>CP673<br>CP674 | Selectie<br>buskanaal   | Configuratie van<br>verbonden thermostaat<br>per groep | -                                                                                                    | Ongemengde groep<br>Gemengde groep<br>Zwembad<br>Hoge temperaturen<br>Vent.conv. zone-inst<br>SWW tank<br>Elektrische SWW tank<br>Tijdprogramma<br>Proces warmte<br>SWW gelaagde tank<br>Int. gelaagde tank<br>Commerc. SWW-boiler |                               |

### Tab.18 Navigatie voor niveau INSTALLATEUR

| Niveau                                                                                                    | Toegang tot het menu                                                                      |  |  |
|----------------------------------------------------------------------------------------------------|-------------------------------------------------------------------------------------------|--|--|
| Installateur                                                                                                    | ≔ > Installatie setup > SCB-10 > Submenu (1) > Parameters, tellers, signalen > Parameters |  |  |
| (1) Zie de "Submenu" kolom in de tabel hieronder voor het juiste pad. De parameters zijn in specifieke functies gegroepeerd. |                                                                                           |  |  |

#### Tab.19 Fabrieksinstelling op niveau INSTALLATEUR

| Code  | Displaytekst         | Beschrijving                                                          | Bereik                                         | Submenu           | Stan-<br>daardin-<br>stelling |
|-------|----------------------|-----------------------------------------------------------------------|------------------------------------------------|-------------------|-------------------------------|
| AP056 | Tout sensor<br>aanw  | Buitentemperatuur<br>sensor aanwezig                                  | 0 = Geen buitenvoeler<br>1 = AF60<br>2 = QAC34 | Buitentemp voeler | 1                             |
| AP073 | Temp<br>zomerbedrijf | Buitentemperatuur voor<br>zomerbedrijf: bovengrens<br>voor verwarming | 15 °C - 30,5 °C                                | Buitentemp voeler | 22                            |

| Code                                      | Displaytekst            | Beschrijving                                                                                                   | Bereik                                                                                     | Submenu                                                                                                    | Stan-<br>daardin-<br>stelling |
|-------------------------------------------|-------------------------|----------------------------------------------------------------------------------------------------|--------------------------------------------------------------------------------------------|----------------------------------------------------------------------------------------------------|-------------------------------|
| AP075                                     | Neutr band<br>verw/koel | Hysterese band voor het<br>schakelen tussen<br>verwarming en koeling op<br>basis van<br>buitentemperatuur      | 0 °C - 10 °C                                                                               | Buitentemp voeler                                                                                                    | 4                             |
| AP079                                     | Tau gebouw<br>WAR       | Instelling aanwarm- en<br>afkoelsnelheid.<br>Tijdconstante van het<br>gebouw voor<br>weersafhankelijk regelen. | 0 - 10                                                                                     | Buitentemp voeler                                                                                                    | 3                             |
| AP080                                     | Tout voor<br>vorstbev   | Buitentemperatuur<br>waaronder de<br>vorstbeveiliging wordt<br>geactiveerd                                     | -30 °C - 20 °C                                                                             | Buitentemp voeler                                                                                                    | 3                             |
| AP083                                     | Toestel als<br>master   | Toestel als master instellen                                                                                   | 0 = Nee<br>1 = Ja                                                                          | Verplichte bus-mast.<br>Producentmanager<br>Cascade regeling B                                                                                                    | 0                             |
| AP091                                     | Buitensensor<br>bron    | Type van te gebruiken<br>buitensensorverbinding                                                                | 0 = Auto<br>1 = Bedrade sensor<br>2 = Draadloze sensor<br>3 = Internet gemeten<br>4 = Geen | Buitentemp voeler                                                                                                    | 0                             |
| BP001                                     | Type<br>buffertank      | Type buffertank                                                                                                | 0 = Uitgeschakeld<br>1 = Eén sensor<br>2 = Twee sensoren                                   | Buffer uitgeschakeld<br>Buffer 1 sensor<br>Buffer 2 sensoren                                                                                                    | 0                             |
| BP002                                     | Regelstrategie<br>V/K   | Selecteer de<br>regelstrategie voor<br>verwarmen en koelen                                                     | 0 = Vast setpoint<br>1 = Berekend setpoint<br>2 = Specifieke stooklijn                     | Buffer 1 sensor<br>Buffer 2 sensoren                                                                                                    | 0                             |
| BP003                                     | Setpunt buffer<br>verw  | Setpunt<br>buffertanktemperatuur<br>voor verwarming                                                            | 5 °C - 100 °C                                                                              | Buffer 1 sensor<br>Buffer 2 sensoren                                                                                                    | 70                            |
| BP004                                     | Setpunt buffer koel     | Setpunt<br>buffertanktemperatuur<br>voor koeling                                                               | 5 °C - 25 °C                                                                               | Buffer 1 sensor<br>Buffer 2 sensoren                                                                                                    | 18                            |
| BP005                                     | Helling stookIn buf.    | Helling stooklijn voor de<br>buffertank                                                                        | 0 - 4                                                                                      | Buffer 1 sensor<br>Buffer 2 sensoren                                                                                                    | 1,5                           |
| BP013                                     | Buffer setp.<br>Offset  | Setpuntverhoging op<br>berekende setpunt van<br>de buffertank                                                  | 0 °C - 20 °C                                                                               | Buffer 1 sensor<br>Buffer 2 sensoren                                                                                                    | 5                             |
| BP014                                     | Hysterese<br>buffertank | Hysterese voor<br>opwarmen buffertank                                                                          | 1 °C - 20 °C                                                                               | Buffer 1 sensor<br>Buffer 2 sensoren                                                                                                    | 6                             |
| BP015                                     | Nadraai<br>buff.vatpomp | Minimumduur van de<br>nadraai van de<br>buffervatpomp                                                          | 0 Min - 20 Min                                                                             | Buffer 1 sensor<br>Buffer 2 sensoren                                                                                                    | 4                             |
| BP019                                     | Hyst.Stop<br>buffervat  | Temperatuurhysterese<br>die het stoppen van de<br>buffervatopslag bepaalt                                      | -30 °C - 30 °C                                                                             | Buffer 1 sensor<br>Buffer 2 sensoren                                                                                                    | 0                             |
| CP000<br>CP001<br>CP002<br>CP003<br>CP004 | Taanv setp<br>max groep | Instelpunt maximale<br>aanvoertemperatuur<br>groep                                                             | 7 °C - 100 °C                                                                              | Ongemengde groep<br>Gemengde groep<br>Zwembad<br>Hoge temperaturen<br>Vent.conv. zone-inst<br>SWW tank<br>Elektrische SWW tank<br>Proces warmte<br>SWW gelaagde tank<br>Commerc. SWW-boiler | 90                            |

| Code                                               | Displaytekst             | Beschrijving                                                                                                  | Bereik                                                                                                    | Submenu                                                                                                    | Stan-<br>daardin-<br>stelling |
|----------------------------------------------------|--------------------------|----------------------------------------------------------------------------------------------------|----------------------------------------------------------------------------------------------------|----------------------------------------------------------------------------------------------------|-------------------------------|
| CP020<br>CP021<br>CP022<br>CP023<br>CP024          | Groep,functie            | Type groep (menggroep,<br>directe groep etc.)                                                                 | 0 = Uitgeschakeld<br>1 = Direct<br>2 = Menggroep<br>3 = Zwembad<br>4 = Hoge temperatuur<br>5 = Convector<br>6 = SWW Tank<br>7 = Elektrische SWW<br>8 = Tijdprogramma<br>9 = Proceswarmte<br>10 = Gelaagde boiler<br>11 = Intern SWW-toestel<br>12 = Commerc. SWW-boiler<br>13 = DHW FWS<br>31 = DHW FWS<br>255 = Occupied | Groepenbeheer<br>Groep uitgeschakeld<br>Ongemengde groep<br>Gemengde groep<br>Zwembad<br>Hoge temperaturen<br>Vent.conv. zone-inst<br>SWW tank<br>Elektrische SWW tank<br>Tijdprogramma<br>Proces warmte<br>SWW gelaagde tank<br>Int. gelaagde tank<br>Commerc. SWW-boiler | 1                             |
| CP030<br>CP031<br>CP032<br>CP033<br>CP034          | Groep,bandbr.<br>mengkl  | Bandbreedte van de<br>mengklep van de groep<br>waar de modulatie<br>plaatsvindt.                              | 4 °C - 16 °C                                                                                                    | Gemengde groep                                                                                                    | 12                            |
| CP040<br>CP041<br>CP042<br>CP043<br>CP044          | Groep,pomp<br>nadr.tijd  | Nadraaitijd groeppomp                                                                                         | 0 Min - 20 Min                                                                                                    | Ongemengde groep<br>Gemengde groep<br>Zwembad<br>Hoge temperaturen<br>Vent.conv. zone-inst<br>SWW tank<br>Elektrische SWW tank<br>Proces warmte<br>SWW gelaagde tank<br>Int. gelaagde tank<br>Commerc. SWW-boiler                                                          | 4                             |
| CP050<br>CP051<br>CP052<br>CP053<br>CP054          | Groep<br>klepvertraging  | Verschuiving tussen<br>berekend setpunt en<br>setpunt verzonden naar<br>verbruiksmanager voor<br>de menggroep | 0 °C - 16 °C                                                                                                    | Gemengde groep                                                                                                    | 4                             |
| CP060<br>CP061<br>CP062<br>CP063<br>CP064          | Groep,setpunt<br>vak.    | Gewenste<br>ruimtetemperatuur in<br>vakantieperiode                                                           | 5 °C - 20 °C                                                                                                    | Ongemengde groep<br>Gemengde groep<br>Hoge temperaturen<br>Vent.conv. zone-inst                                                                                                    | 6                             |
| CP070<br>CP071<br>CP072<br>CP073<br>CP074          | Groep,nachtse<br>tpunt   | Gewenste<br>ruimtetemperatuur tijdens<br>nachtbedrijf                                                         | 5 °C - 30 °C                                                                                                    | Ongemengde groep<br>Gemengde groep<br>Hoge temperaturen<br>Vent.conv. zone-inst                                                                                                    | 16                            |
| CP210<br>CP211<br>CP212<br>CP213<br>CP214          | Groep,STLvoe<br>tpnt dag | Voetpunt stooklijn<br>(dagbedrijf)                                                                            | 15 °C - 90 °C                                                                                                    | Ongemengde groep<br>Gemengde groep<br>Hoge temperaturen<br>Vent.conv. zone-inst                                                                                                    | 15                            |
| CP220<br>CP221<br>CP222<br>CP223<br>CP223<br>CP224 | Groep,STLvoe<br>tpnt nch | Voetpunt stooklijn<br>(nachtbedrijf)                                                                          | 15 °C - 90 °C                                                                                                    | Ongemengde groep<br>Gemengde groep<br>Hoge temperaturen<br>Vent.conv. zone-inst                                                                                                    | 15                            |

| Code                                               | Displaytekst            | Beschrijving                                                    | Bereik                                              | Submenu                                                                                                    | Stan-<br>daardin-<br>stelling |
|----------------------------------------------------|-------------------------|-----------------------------------------------------------------|-----------------------------------------------------|----------------------------------------------------------------------------------------------------|-------------------------------|
| CP230<br>CP231<br>CP232<br>CP233<br>CP233          | Groep, hoek<br>stookln  | Helling stooklijn                                               | 0 - 4                                               | Ongemengde groep<br>Gemengde groep<br>Hoge temperaturen<br>Vent.conv. zone-inst                                                                  | 1,5                           |
| CP240<br>CP241<br>CP242<br>CP243<br>CP244          | Groep,invloed<br>Tk     | Ruimteinvloed op<br>stooklijn                                   | 0 - 10                                              | Ongemengde groep<br>Gemengde groep<br>Hoge temperaturen<br>Vent.conv. zone-inst                                                                  | 3                             |
| CP270<br>CP271<br>CP272<br>CP273<br>CP274          | Groep, meng<br>set p.   | Setpunt<br>aanvoertemperatuur<br>mengen koeling van de<br>groep | 11 °C - 23 °C                                       | Gemengde groep                                                                                                    | 18                            |
| CP280<br>CP281<br>CP282<br>CP283<br>CP283<br>CP284 | Groep, setp.<br>ventil. | Setpunt<br>ventilatorstroming voor<br>koeling van de groep      | 7 °C - 23 °C                                        | Vent.conv. zone-inst                                                                                                    | 10                            |
| CP340<br>CP341<br>CP342<br>CP343<br>CP344          | Groep,<br>nachtbedrijf  | Nachtbedrijf                                                    | 0 = Stop warmtevraag<br>1 = Continue warmtevraag    | Ongemengde groep<br>Gemengde groep<br>Hoge temperaturen<br>Vent.conv. zone-inst                                                                  | 0                             |
| CP470<br>CP471<br>CP472<br>CP473<br>CP474          | Groep, dgn<br>droogtijd | Aantal dagen<br>vloerdroogtijd                                  | 0 Dagen - 30 Dagen                                  | Ongemengde groep<br>Gemengde groep<br>Hoge temperaturen<br>Vent.conv. zone-inst                                                                  | 0                             |
| CP480<br>CP481<br>CP482<br>CP483<br>CP484          | Begintemp.dro<br>gen    | Begintemperatuur van<br>het<br>vloerdroogprogramma              | 20 °C - 50 °C                                       | Ongemengde groep<br>Gemengde groep<br>Hoge temperaturen<br>Vent.conv. zone-inst                                                                  | 20                            |
| CP490<br>CP491<br>CP492<br>CP493<br>CP494          | Stoptemp.drog<br>en     | Eindtemperatuur van het<br>vloerdroogprogramma                  | 20 °C - 50 °C                                       | Ongemengde groep<br>Gemengde groep<br>Hoge temperaturen<br>Vent.conv. zone-inst                                                                  | 20                            |
| CP500<br>CP501<br>CP502<br>CP503<br>CP504          | Aanv.temp.vo<br>eler    | Aanvoertemperatuursens<br>or van de groep in-/<br>uitschakelen  | 0 = Uit<br>1 = Aan                                  | Gemengde groep<br>Zwembad<br>SWW tank<br>Elektrische SWW tank<br>Proces warmte<br>SWW gelaagde tank<br>Int. gelaagde tank<br>Commerc. SWW-boiler | 0                             |
| CP560<br>CP561<br>CP562<br>CP563<br>CP564          | Groep,<br>Antileg.type  | Selecteer de<br>antilegionella functie                          | 0 = Uitgeschakeld<br>1 = Wekelijks<br>2 = Dagelijks | SWW tank<br>Elektrische SWW tank<br>SWW gelaagde tank<br>Int. gelaagde tank<br>Commerc. SWW-boiler                                               | 0                             |
| CP600<br>CP601<br>CP602<br>CP603<br>CP604          | Setp WV PW              | Setpunt gedurende<br>warmtevraag naar<br>Proceswarmte           | 20 °C - 100 °C                                      | Proces warmte                                                                                                    | 60                            |

| Code                                      | Displaytekst            | Beschrijving                                              | Bereik                                                                                                   | Submenu                                                                                            | Stan-<br>daardin-<br>stelling |
|-------------------------------------------|-------------------------|-----------------------------------------------------------|----------------------------------------------------------------------------------------------------|----------------------------------------------------------------------------------------------------|-------------------------------|
| CP610<br>CP611<br>CP612<br>CP613<br>CP614 | Hys PW aan<br>per groep | Hysterese ingeschakeld<br>voor proceswarmte per<br>groep  | 1 °C - 15 °C                                                                                             | Proces warmte                                                                                      | 6                             |
| CP620<br>CP621<br>CP622<br>CP623<br>CP624 | Hys PW uit<br>per groep | Hysterese uitgeschakeld<br>voor proceswarmte per<br>groep | 1 °C - 15 °C                                                                                             | Proces warmte                                                                                      | 6                             |
| CP630<br>CP631<br>CP632<br>CP633<br>CP634 | Start<br>Antilegionella | Startdag van de<br>antilegionellafunctie                  | 1 = Maandag<br>2 = Dinsdag<br>3 = Woensdag<br>4 = Donderdag<br>5 = Vrijdag<br>6 = Zaterdag<br>7 = Zondag | SWW tank<br>Elektrische SWW tank<br>SWW gelaagde tank<br>Int. gelaagde tank<br>Commerc. SWW-boiler | 6                             |
| CP640<br>CP641<br>CP642<br>CP643<br>CP644 | Logica niv.<br>contact  | Aan/uit contact Voor<br>Centrale verwarming               | 0 = Open<br>1 = Gesloten<br>2 = Uit                                                                      | Ongemengde groep<br>Gemengde groep<br>Zwembad<br>Hoge temperaturen<br>Vent.conv. zone-inst         | 1                             |
| CP650<br>CP651<br>CP652<br>CP653<br>CP654 | Setp koel<br>nachtgroep | Setpunt koeling<br>omgeving in de nacht per<br>groep      | 20 °C - 30 °C                                                                                            | Gemengde groep<br>Vent.conv. zone-inst                                                             | 29                            |
| CP690<br>CP691<br>CP692<br>CP693<br>CP694 | Omg.OT. voor<br>koeling | Omgekeerde OpenTherm contact in koeling modus             | 0 = Nee<br>1 = Ja                                                                                        | Gemengde groep<br>Vent.conv. zone-inst                                                             | 0                             |
| CP700<br>CP701<br>CP702<br>CP703<br>CP704 | Taanv. offset<br>boiler | Aanvoersetpunt<br>verhoging voor boilertank               | 0 °C - 30 °C                                                                                             | SWW tank<br>Elektrische SWW tank<br>SWW gelaagde tank<br>Int. gelaagde tank                        | 0                             |
| CP720<br>CP721<br>CP722<br>CP723<br>CP724 | Taanv. offset<br>proces | Aanvoersetpunt<br>verhoging voor<br>proceswarmte          | 0 °C - 40 °C                                                                                             | Proces warmte                                                                                      | 20                            |
| CP750<br>CP751<br>CP752<br>CP753<br>CP754 | Groep, max<br>aanwarmtd | Maximale aanwarmtijd<br>groep                             | 0 Min - 240 Min                                                                                          | Ongemengde groep<br>Gemengde groep<br>Hoge temperaturen<br>Vent.conv. zone-inst                    | 0                             |
| CP780<br>CP781<br>CP782<br>CP783<br>CP784 | Regelstrategie<br>groep | Selecteer de manier van<br>regelen voor de groep          | 0 = Automatisch<br>1 = Ruimteregeling<br>2 = Weersafhankelijk<br>3 = Buiten&Kamer gebas.                 | Ongemengde groep<br>Gemengde groep<br>Hoge temperaturen<br>Vent.conv. zone-inst                    | 0                             |
| EP014                                     | 0-10V ingang            | Selecteer de functie van de 0-10V ingang.                 | 0 = Uit<br>1 = Temperatuur<br>2 = Vermogen                                                               | 0-10V ingang                                                                                       | 0                             |

| Code  | Displaytekst            | Beschrijving                                                                                        | Bereik                                                                                                    | Submenu            | Stan-<br>daardin-<br>stelling |
|-------|-------------------------|----------------------------------------------------------------------------------------------------|----------------------------------------------------------------------------------------------------|--------------------|-------------------------------|
| EP018 | Status<br>relaisfunctie | Status relaisfunctie                                                                                | 0 = Geen actie<br>1 = Alarm<br>2 = Alarm geïnverteerd<br>3 = Branden<br>4 = Brander uit<br>5 = Gereserveerd<br>6 = Gereserveerd<br>7 = Onderhoudsverzoek<br>8 = Branden voor CV<br>9 = Branden voor tappen<br>10 = CV pomp aan<br>11 = Vergr. of blokkering<br>12 = Koeling | Status informatie  | 11                            |
| EP030 | Tsetp.<br>Min.0-10V     | Minimaal<br>temperatuursetpunt voor<br>0-10V ingang                                                 | 0 °C - 100 °C                                                                                                    | 0-10V ingang       | 0                             |
| EP031 | Tsetp.<br>Max.0-10V     | Maximaal<br>temperatuursetpunt voor<br>0-10V ingang                                                 | 0,5 °C - 100 °C                                                                                                    | 0-10V ingang       | 100                           |
| EP032 | Psetp. Min.<br>0-10V    | Minimaal<br>vermogensetpunt voor<br>0-10V ingang                                                    | 0 % - 100 %                                                                                                    | 0-10V ingang       | 0                             |
| EP033 | Psetp. Max.<br>0-10V    | Maximaal<br>vermogensetpunt voor<br>0-10V ingang                                                    | 5 % - 100 %                                                                                                    | 0-10V ingang       | 100                           |
| EP034 | Voltage setp.<br>Min.   | Spanning van de 0-10V<br>ingang waarvoor de<br>minimale waarde geldt.                               | 0 V - 10 V                                                                                                    | 0-10V ingang       | 0,5                           |
| EP035 | Voltage setp.<br>Max.   | Spanning van de 0-10V<br>ingang waarvoor de<br>maximale waarde geldt.                               | 0 V - 10 V                                                                                                    | 0-10V ingang       | 10                            |
| EP046 | Digital input<br>config | Selecteer de toepassing<br>van de digitale ingang.                                                  | 0 = Stop CV en SWW<br>1 = Stop CV<br>2 = Stop SWW<br>3 = Gedwongen setpunt<br>4 = Buffertank input                                                                                                    | Digitale ingangen  | 0                             |
| EP056 | Logica dig.in.          | Selecteer de logica van<br>digitale ingang                                                          | 0 = Open<br>1 = Gesloten<br>2 = Uit                                                                                                    | Digitale ingangen  | 1                             |
| EP066 | Tsep.<br>Gedw.setp.     | Aanvoersetpunt wanneer<br>gedwongen setpunt<br>gekozen is als functie<br>van de digitale ingang     | 7 °C - 100 °C                                                                                                    | Digitale ingangen  | 80                            |
| EP076 | Psep.<br>Gedw.setp.     | Vermogensetpunt<br>wanneer gedwongen<br>setpunt gekozen is als<br>functie van de digitale<br>ingang | 0 % - 100 %                                                                                                    | Digitale ingangen  | 100                           |
| NP005 | Startend<br>toestel     | Selecteer toestel die<br>eerst begint: 0 =<br>Automatisch, of nummer<br>voor eerste toestel.        | 0 - 127                                                                                                    | Cascade regeling B | 0                             |
| NP006 | Startmethode casc.      | Selecteer hoe de toestellen opstarten.                                                              | 0 = Traditioneel<br>1 = Parallel                                                                                                    | Cascade regeling B | 0                             |
| NP007 | Tout parallel verw.     | Buitentemperatuur<br>waarbij alle toestellen<br>starten voor verwarming<br>in parallel bedrijf      | -10 °C - 20 °C                                                                                                    | Cascade regeling B | 10                            |

| Code  | Displaytekst                | Beschrijving                                                                             | Bereik                                           | Submenu            | Stan-<br>daardin-<br>stelling |
|-------|-----------------------------|------------------------------------------------------------------------------------------|--------------------------------------------------|--------------------|-------------------------------|
| NP008 | Nadraaitijd<br>pri.pomp     | Pompnadraaitijd van<br>toestelpomp                                                       | 0 Min - 30 Min                                   | Cascade regeling B | 4                             |
| NP009 | Wachttijd bij/af            | Wachttijd voor bij- en<br>afschakelen van een<br>toestel                                 | 1 Min - 60 Min                                   | Cascade regeling B | 4                             |
| NP010 | Tout parallel<br>koel       | Buitentemperatuur<br>waarbij alle toestellen<br>starten te koelen in<br>parallel bedrijf | 10 °C - 40 °C                                    | Cascade regeling B | 30                            |
| NP011 | Type<br>cascaderegeli<br>ng | Selecteer type<br>cascaderegeling                                                        | 0 = Temperatuur<br>1 = Vermogen                  | Cascade regeling B | 0                             |
| NP012 | Tijd setp.<br>halen         | Stel de tijd in die gebruikt<br>mag worden om het<br>setpunt te bereiken                 | 1 = 10                                           | Cascade regeling B | 1                             |
| NP013 | Pri.Pomp stop               | Selecteer of de primaire<br>pomp geforceerd gestopt<br>wordt.                            | 0 = Nee<br>1 = Ja                                | Cascade regeling B | 0                             |
| NP014 | Cascade<br>mode             | Selecteer de<br>bedrijfsmodus van de<br>cascade                                          | 0 = Automatisch<br>1 = Verwarming<br>2 = Koeling | Cascade regeling B | 0                             |

### Tab.20 Navigatie voor niveau GEAVANCEERDE INSTALLATEUR

| Niveau                                                                                                    | Toegang tot het menu                                                                                    |  |  |  |
|----------------------------------------------------------------------------------------------------|----------------------------------------------------------------------------------------------------|--|--|--|
| Geavanceerde instal-<br>lateur                                                                                               | == > Installatie setup > SCB-10 > Submenu (1) > Parameters, tellers, signalen > Geavanceerde parameters |  |  |  |
| (1) Zie de "Submenu" kolom in de tabel hieronder voor het juiste pad. De parameters zijn in specifieke functies gegroepeerd. |                                                                                                    |  |  |  |

### Tab.21 Fabrieksinstelling op niveau GEAVANCEERDE INSTALLATEUR

| Code                                      | Displaytekst         | Beschrijving                                               | Bereik                                                                                                    | Submenu                                                                              | Stan-<br>daardin-<br>stelling |
|-------------------------------------------|----------------------|------------------------------------------------------------|----------------------------------------------------------------------------------------------------|--------------------------------------------------------------------------------------|-------------------------------|
| AP111                                     | Can-lijn lengte      | Can-lijn lengte                                            | 0 = < 3 m<br>1 = < 80 m<br>2 = < 500 m                                                                                                    | Verplichte bus-mast.                                                                 | 0                             |
| AP112                                     | Can-lijn lengte      | Can-lijn lengte                                            | 0 = < 3 m<br>1 = < 80 m<br>2 = < 500 m                                                                                                    | Verplichte bus-mast.                                                                 | 1                             |
| CP290<br>CP291<br>CP292<br>CP293<br>CP294 | Groep,<br>pompconfig | Pompconfiguratie                                           | 0 = Groep uitgang<br>1 = CV bedrijf<br>2 = SWW-modus<br>3 = Koeling<br>4 = Foutstatus<br>5 = Branden<br>6 = Servicemelding<br>7 = Systeemfout<br>8 = DHW looping<br>9 = Primare pomp<br>10 = Laadpomp buffertank | Groep uitgeschakeld<br>Ongemengde groep<br>Hoge temperaturen<br>Vent.conv. zone-inst | 0                             |
| CP330<br>CP331<br>CP332<br>CP333<br>CP334 | Openingstijd<br>klep | De benodigde tijd voor de<br>klep om volledig te<br>openen | 0 Sec - 240 Sec                                                                                                    | Gemengde groep                                                                       | 60                            |

| Code                                      | Displaytekst               | Beschrijving                                                   | Bereik                                                                                                    | Submenu                                                                                                    | Stan-<br>daardin-<br>stelling |
|-------------------------------------------|----------------------------|----------------------------------------------------------------|----------------------------------------------------------------------------------------------------|----------------------------------------------------------------------------------------------------|-------------------------------|
| CP520<br>CP521<br>CP522<br>CP523<br>CP524 | Vermogensset<br>punt       | Vermogenssetpunt                                               | 0 % - 100 %                                                                                                    | Ongemengde groep<br>Gemengde groep<br>Zwembad<br>Hoge temperaturen<br>Vent.conv. zone-inst<br>SWW tank<br>Elektrische SWW tank<br>Proces warmte<br>SWW gelaagde tank<br>Int. gelaagde tank<br>Commerc. SWW-boiler | 100                           |
| CP530<br>CP531<br>CP532<br>CP533<br>CP534 | PBM-<br>pompsnel.<br>groep | Pulsbreedtemodulatie<br>van pomptoerental                      | 20 % - 100 %                                                                                                    | Ongemengde groep<br>Gemengde groep<br>Zwembad<br>Hoge temperaturen<br>Vent.conv. zone-inst<br>SWW tank<br>Elektrische SWW tank<br>Proces warmte<br>SWW gelaagde tank<br>Int. gelaagde tank<br>Commerc. SWW-boiler | 100                           |
| CP730<br>CP731<br>CP732<br>CP733<br>CP733 | Groep,<br>opwarmsnlhd      | Opwarmsnelheid                                                 | 0 = Extra langzaam<br>1 = Langzaamst<br>2 = Langzamer<br>3 = Normaal<br>4 = Sneller<br>5 = Snelst                                      | Ongemengde groep<br>Gemengde groep<br>Hoge temperaturen<br>Vent.conv. zone-inst                                                                                                    | 2                             |
| CP740<br>CP741<br>CP742<br>CP743<br>CP744 | Groep,<br>afkoelsnlhd      | Afkoelsnelheid                                                 | 0 = Langzaamst<br>1 = Langzamer<br>2 = Normaal<br>3 = Sneller<br>4 = Snelst                                                            | Ongemengde groep<br>Gemengde groep<br>Hoge temperaturen<br>Vent.conv. zone-inst                                                                                                    | 2                             |
| CP770<br>CP771<br>CP772<br>CP773<br>CP774 | Groep via<br>buffer        | De groep is na een<br>buffertank                               | 0 = Nee<br>1 = Ja                                                                                                    | Ongemengde groep<br>Gemengde groep<br>Zwembad<br>Hoge temperaturen<br>Vent.conv. zone-inst<br>SWW tank<br>Elektrische SWW tank<br>SWW gelaagde tank<br>Int. gelaagde tank<br>Commerc. SWW-boiler                  | 1                             |
| EP036<br>EP037                            | Sensor input<br>config     | Selecteer de toepassing<br>van de sensor.                      | 0 = Uitgeschakeld<br>1 = SWW Tank<br>2 = SWW tank top sensor<br>3 = buffertank sensor<br>4 = Buffertank boven<br>5 = Systeem (cascade) | Analoge ingangen                                                                                                    | 0                             |
| NP001                                     | PROD Man.<br>Hys. Hoog     | Hysterese hoog voor<br>Producer Manager                        | 0,5 °C - 10 °C                                                                                                    | Cascade regeling B                                                                                                    | 3                             |
| NP002                                     | Prod. Man.<br>Hys. Laag    | Hysterese laag voor<br>Producer Manager                        | 0,5 °C - 10 °C                                                                                                    | Cascade regeling B                                                                                                    | 3                             |
| NP003                                     | Prod. Man.<br>Foutvrst.    | Maximale foutversterking voor Producer Manager                 | 0 °C - 10 °C                                                                                                    | Cascade regeling B                                                                                                    | 10                            |
| NP004                                     | P factor<br>cascade T      | Proportionele factor voor<br>cascade op<br>temperatuurregeling | 0 - 10                                                                                                    | Cascade regeling B                                                                                                    | 1                             |

## 7 Bij storing

### 7.1 Storingscodes

In geval van storing, geeft het bedieningspaneel een melding en een bijbehorende code weer.

De status-led op het bedieningspaneel knippert en/of wordt rood weergegeven.

Het bedieningspaneel kan drie typen storingscodes weergeven:

| Type code    | Beschrijving  | Kleur van het storingspictogram 🛞 |
|--------------|---------------|-----------------------------------|
| Axx.xx codes | Waarschuwing  | Grijs                             |
| Hxx.xx codes | Blokkering    | Rood                              |
| Exx.xx codes | Vergrendeling | rood + rood knipperend scherm     |

- Noteer de weergegeven code. De code is belangrijk voor het correct en snel opsporen van het type storing en voor eventuele technische ondersteuning.
- 2. Zet de ketel uit en daarna weer aan.
- 3. De ketel automatisch in bedrijf als de oorzaak van de fout is opgeheven.
  - ⇒ Indien de code opnieuw wordt weergegeven, los het probleem dan op volgens de instructies in de onderstaande tabellen.

#### 7.2 Lijst van storingscodes

#### Tab.22 Vergrendelingscodes

| Code   | Beschrijving                                                          | Oorzaak(oorzaken)                                                                                                    | Controle(s)/oplossing(en)                                                                                                    |
|--------|-----------------------------------------------------------------------|----------------------------------------------------------------------------------------------------|----------------------------------------------------------------------------------------------------|
| H00.06 | De retourtemperatuursensor werd verwacht maar is niet gedetecteerd    | De Pompconfiguratie parameter is in-<br>gesteld op PWM en er is geen retour-<br>sensor aangesloten                                            | Controleer de aansluiting van de re-<br>toursensor                                                                                                    |
| H01.03 | Waarschuwing detectie onbedoeld<br>vlamverlies                        | Verlies van vlamsignaal                                                                                                    | <ul> <li>Controleer de lekdichtheid van het<br/>oliecircuit</li> <li>Controleer of de stookoliekraan<br/>open is</li> <li>Controleer de status van de vlam-<br/>detectiecel en de uitlijning daarvan<br/>met de verbrandingskop</li> <li>Controleer de verbrandingskop op<br/>vervuiling</li> </ul> |
|        |                                                                       | Verkeerde branderinstellingen                                                                                                    | Controleer de brander- en recircula-<br>tiesleufinstellingen<br>• Vervang, indien nodig de sproeier<br>en controleer de branderontsteking                                                                                                    |
| H01.05 | Maximum verschil tussen<br>aanvoertemperatuur en<br>retourtemperatuur | Slechte watercirculatie                                                                                                    | <ul> <li>Ontlucht het verwarmingscircuit</li> <li>Controleer de circulatie (pomp- en<br/>kleprichting, pomp- en klepfunctie)</li> <li>Controleer de waterdruk</li> </ul>                                                                                                    |
| H01.08 | Delta T Max 3                                                         | De verhoging van de aanvoertempe-<br>ratuur heeft de maximale grens over-<br>schreden. Het waterdebiet in de in-<br>stallatie is onvoldoende. | <ul> <li>Controleer de doorstroming (rich-<br/>ting, pomp, kleppen)</li> <li>Controleer de waterdruk sensorfout</li> <li>Controleer de goede werking van<br/>de sensors</li> <li>Controleer of de ketelsensor goed<br/>gemonteerd is</li> </ul>                                                     |

| Code   | Beschrijving                                                                      | Oorzaak(oorzaken)                                                                     | Controle(s)/oplossing(en)                                                                                                    |
|--------|-----------------------------------------------------------------------------------|---------------------------------------------------------------------------------------|----------------------------------------------------------------------------------------------------|
| H01.14 | De aanvoertemperatuur heeft de maximale bedrijfswaarde overschreden               | Onvoldoende waterdebiet                                                               | <ul> <li>Controleer de circulatie (pomp- en kleprichting, pomp- en klepfunctie)</li> <li>Controleer de waterdruk</li> </ul>                                                                                                    |
|        |                                                                                   | Sensorfout                                                                            | <ul> <li>Controleer de bedrading</li> <li>Controleer de goede werking van<br/>de sensors</li> <li>Controleer of de ketelsensor goed<br/>gemonteerd is</li> </ul>                                                                           |
| H01.21 | Stijging van de<br>warmtewisselaartemperatuur te snel                             | De verhoging van de sanitair warm-<br>watertemperatuur heeft de maximale              | Het waterdebiet in de installatie is on-<br>voldoende.                                                                                                    |
|        |                                                                                   | grens overschreden.                                                                   | <ul> <li>Controleer de doorstroming (rich-<br/>ting, pomp, kleppen)</li> <li>Controleer de waterdruk</li> </ul>                                                                                                    |
|        |                                                                                   |                                                                                       | Sensorfout                                                                                                    |
|        |                                                                                   |                                                                                       | <ul> <li>Controleer de goede werking van<br/>de sensors</li> <li>Controleer of de ketelsensor goed<br/>gemonteerd is</li> </ul>                                                                                                    |
| H02.00 | Toestel wordt gereset                                                             | Tijdelijke blokkering tijdens een sys-<br>teemreset.                                  |                                                                                                    |
| H02.02 | Wacht op configuratienummer                                                       | De verwarmingsketel is niet geconfi-<br>gureerd. De PCU-printplaat is vervan-<br>gen. | Stel het type generator in het menu<br>Instellen van de configuratienummers<br>in (zie de originele typeplaat) en con-<br>troleer vervolgens de branderpara-<br>meters.                                                                    |
| H02.03 | Blokkering: de ingevoerde<br>configuratiecode bestaat niet                        | Configuratiefout na vervangen van<br>den CU-OH–02 PCB.                                | Stel het type generator in het menu<br>Instellen van de configuratienummers<br>in (zie de originele typeplaat) en con-<br>troleer vervolgens de branderpara-<br>meters.                                                                    |
| H02.04 | Blokkering als gevolg van een fout in<br>parameterlijst                           | PCB-parameterfout                                                                     | Stel het type generator in het menu<br>Instellen van de configuratienummers<br>in (zie de originele typeplaat) en con-<br>troleer vervolgens de branderpara-<br>meters.<br>Wanneer het probleem blijft bestaan,<br>vervang de CU-OH–02 PCB |
| H02.05 | Blokkering als gevolg van een<br>verkeerd aangesloten configuratie<br>opslag unit | PCB-parameterfout                                                                     | Stel het type generator in het menu<br>Instellen van de configuratienummers<br>in (zie de originele typeplaat) en con-<br>troleer vervolgens de branderpara-<br>meters.<br>Wanneer het probleem blijft bestaan,<br>vervang de CU-OH–02 PCB |
| H02.06 | Waarschuwing actieve waterdruk                                                    | De waterdruk is lager dan *0,8 bar<br>(0,08 MPa).                                     | <ul> <li>Installatie bijvullen met water</li> <li>Controleer de werking van de druk-<br/>sensor door de getoonde waarde te<br/>vergelijken met de waarde op de<br/>manometer op de installatie (indien<br/>aanwezig).</li> </ul>           |
| H02.09 | Blokkering van cv- en warm water                                                  | Slechte aansluiting                                                                   | Controleer de bedrading                                                                                                    |
|        | van de externe blokkeer ingang                                                    | Externe oorzaak                                                                       | controleer net onderdeel dat op het<br>contact BL. is aangesloten                                                                                                    |
| H02.10 | l oestel blokkering als gevolg van het<br>verbreken van de externe blokkeer       | Slechte aansluiting                                                                   | Controleer de bedrading                                                                                                    |
|        | ingang                                                                            |                                                                                       | contact BL. is aangesloten                                                                                                    |

| Code   | Beschrijving                                                                          | Oorzaak(oorzaken)                                                                | Controle(s)/oplossing(en)                                                                                                    |
|--------|---------------------------------------------------------------------------------------|----------------------------------------------------------------------------------|----------------------------------------------------------------------------------------------------|
| H02.26 | Apparaat is in geblokkeerde staat                                                     | Slechte aansluiting                                                              | Controleer de bedrading                                                                                                    |
|        | door extreme waarde van de<br>rookgasdruk                                             | Ketelblok verstopt                                                               | Indien deze melding vijf keer in *24<br>uur gegenereerd wordt, vergrendelt<br>de verwarmingsketel. Reinig het ke-<br>telblok en controleer de branderin-<br>stellingen  |
|        |                                                                                       | Verstopte rookgaspijp                                                            | Controleer de algehele conditie van<br>de rookgaspijp en reinig deze indien<br>nodig                                                                                    |
|        |                                                                                       | Afvoerbuis condensaat geblokkeerd                                                | Reinig de condensafvoerbuis en de sifon                                                                                                    |
|        |                                                                                       | Drukschakelaar storing                                                           | Vervang de drukschakelaar                                                                                                    |
| H02.27 | Apparaat is in geblokkeerde staat<br>door extreme waarde van de<br>rookgastemperatuur | Ketelblok verstopt                                                               | <ul> <li>Controleer de bedrading</li> <li>Reinig het ketelblok en controleer<br/>de branderinstellingen</li> </ul>                                                      |
| H02.36 | Blokkering: communicatie met een<br>functioneel component is<br>weggevallen           | Slechte verbinding tussen de CU-<br>OH–02 en SCB-10 PCB's                        | Controleer de aansluitingen tussen<br>de twee PCB's                                                                                                    |
| H02.37 | Waarschuwing: communicatie met<br>een niet kritisch component is<br>weggevallen       | Slechte verbinding tussen de CU-<br>OH–02 en SCB-10 PCB's                        | Controleer de aansluitingen tussen de twee PCB's                                                                                                    |
| H02.45 | CAN connections matrix vol                                                            | Communicatiefout op de CAN Bus                                                   | <ul><li> De aansluitingen controleren</li><li> Voer een ander Autodetect uit</li></ul>                                                                                  |
| H02.46 | CAN administratie vol in toestel                                                      | Fout gerelateerde aan de CAN PCB tabel                                           | Voer een ander Autodetect uit                                                                                                    |
| H02.55 | Ongeldig of ontbrekend serienummer van het toestel                                    | Ketel-ontwerpprobleem                                                            | Neem contact op met de aftersales-<br>service                                                                                                    |
| H02.73 | Toestel is geblokkeerd door de                                                        | Slechte aansluiting                                                              | Controleer de bedrading                                                                                                    |
|        | extreme waarde van de tweede<br>rookgasdruk                                           | Ketelblok verstopt                                                               | Indien deze melding vijf keer in *24<br>uur gegenereerd wordt, vergrendelt<br>de verwarmingsketel. Reinig het ke-<br>telblok en controleer de branderin-<br>stellingen  |
|        |                                                                                       | Verstopte rookgaspijp                                                            | Controleer de algehele conditie van<br>de rookgaspijp en reinig deze indien<br>nodig                                                                                    |
|        |                                                                                       | Afvoerbuis condensaat geblokkeerd                                                | Reinig de condensafvoerbuis en de sifon                                                                                                    |
|        |                                                                                       | Drukschakelaar storing                                                           | Vervang de drukschakelaar                                                                                                    |
| H02.74 | Toestel is geblokkeerd door de<br>extreme waarde van de tweede<br>rookgastemperatuur  | Ketelblok verstopt                                                               | <ul> <li>Controleer de bedrading</li> <li>Reinig het ketelblok en controleer<br/>de branderinstellingen</li> </ul>                                                      |
| H07.21 | Lijnspanning onder 180 V op brander                                                   | Netspanning te laag                                                              | <ul> <li>Controleer de elektrische installatie</li> <li>Controleer bij het elektriciteitsbe-<br/>drijf</li> </ul>                                                       |
| H07.22 | Timeout op bus, geen communicatie<br>na 30 s op brander                               | Slechte verbinding van de bran-<br>derBUSkabel met de CU-OH–02 PCB<br>connector. | Controleer de verbinding van de<br>branderBUSkabel                                                                                                    |
| H07.23 | Parameters buiten bereik op brander                                                   | Verkeerde brander parameters instel-<br>ling                                     | Stel het type generator in het menu<br>Instellen van de configuratienummers<br>in (zie de originele typeplaat) en con-<br>troleer vervolgens de branderpara-<br>meters. |
| H07.36 | Lijnspanning onder 180 V op brander<br>2                                              | Netspanning te laag                                                              | <ul> <li>Controleer de elektrische installatie</li> <li>Controleer bij het elektriciteitsbe-<br/>drijf</li> </ul>                                                       |

| Code   | Beschrijving                                              | Oorzaak(oorzaken)                                                                | Controle(s)/oplossing(en)                                                                                                    |
|--------|-----------------------------------------------------------|----------------------------------------------------------------------------------|----------------------------------------------------------------------------------------------------|
| H07.37 | Timeout op bus, geen communicatie<br>na 30 s op brander 2 | Slechte verbinding van de bran-<br>derBUSkabel met de CU-OH–02 PCB<br>connector. | Controleer de verbinding van de<br>branderBUSkabel                                                                                                    |
| H07.38 | Parameters buiten bereik op brander<br>2                  | Verkeerde brander parameters instel-<br>ling                                     | Stel het type generator in het menu<br>Instellen van de configuratienummers<br>in (zie de originele typeplaat) en con-<br>troleer vervolgens de branderpara-<br>meters. |

| Tab.23 | 3 Blokkeercodes                                                                            |                                                                                                    |                                                                                                    |  |
|--------|--------------------------------------------------------------------------------------------|----------------------------------------------------------------------------------------------------|----------------------------------------------------------------------------------------------------|--|
| Code   | Beschrijving                                                                               | Oorzaak(oorzaken)                                                                                    | Controle(s)/oplossing(en)                                                                                                    |  |
| E00.00 | De aanvoertemperatuursensor is<br>verwijderd of meet een temperatuur<br>beneden het bereik | Slechte aansluiting                                                                                  | <ul> <li>Controleer de bekabeling tussen de<br/>CU-OH–02 PCB en de sensor</li> <li>Controleer of de sensor goed ge-<br/>monteerd is</li> </ul> |  |
|        |                                                                                            | Defecte sensor                                                                                       | Controleer de weerstandswaarde van de sensor en vervang de sensor in-<br>dien nodig                                                            |  |
| E00.01 | De aanvoertemperatuursensor is<br>kortgesloten of meet een temperatuur<br>boven het bereik | Slechte aansluiting                                                                                  | <ul> <li>Controleer de bekabeling tussen de<br/>CU-OH–02 PCB en de sensor</li> <li>Controleer of de sensor goed ge-<br/>monteerd is</li> </ul> |  |
|        |                                                                                            | Defecte sensor                                                                                       | Controleer de weerstandswaarde van<br>de sensor en vervang de sensor in-<br>dien nodig                                                         |  |
| E00.40 | Waterdruksensor is verwijderd of meet een druk beneden het bereik                          | Bekabelingsprobleem                                                                                  | Controleer de bedrading tussen de CU-OH–02 PCB en de manometer.                                                                                |  |
|        |                                                                                            | Waterdruksensor defect                                                                               | Controleer of de waterdruksensor<br>correct is gepositioneerd en vervang<br>deze indien nodig                                                  |  |
| E00.41 | Waterdruksensor is kortgesloten of meet een druk boven het bereik                          | Bekabelingsprobleem                                                                                  | Controleer de bedrading tussen de<br>CU-OH–02 PCB en de manometer.<br>Vervang de manometer indien nodig                                        |  |
| E00.97 | Aanvoertemperatuursensor 2<br>ontbreekt of meet een temperatuur<br>onder zijn bereik       | Slechte aansluiting                                                                                  | <ul> <li>Controleer de bekabeling tussen de<br/>CU-OH–02 PCB en de sensor</li> <li>Controleer of de sensor goed ge-<br/>monteerd is</li> </ul> |  |
|        |                                                                                            | Defecte sensor                                                                                       | Controleer de weerstandswaarde van<br>de sensor en vervang de sensor in-<br>dien nodig                                                         |  |
| E00.98 | Aanvoertemperatuursensor 2<br>kortsluiting of meet een temperatuur<br>boven zijn bereik    | Slechte aansluiting                                                                                  | <ul> <li>Controleer de bekabeling tussen de<br/>CU-OH–02 PCB en de sensor</li> <li>Controleer of de sensor goed ge-<br/>monteerd is</li> </ul> |  |
|        |                                                                                            | Defecte sensor                                                                                       | Controleer de weerstandswaarde van<br>de sensor en vervang de sensor in-<br>dien nodig                                                         |  |
| E01.12 | Retourtemperatuur heeft hogere temperatuurwaarde dan de                                    | Slechte watercirculatie                                                                              | Controleer de richting en de werking van de pomp en de kleppen                                                                                 |  |
|        | aanvoertemperatuur                                                                         | Debiet- en retoursensoren omge-<br>keerd                                                             | Controleer de aansluiting van de de-<br>biet- en retoursensoren.                                                                               |  |
| E02.07 | Fout waterdruk is actief                                                                   | De waterdruk is te laag<br>Hydraulische kring niet goed ontlucht<br>Waterzijdige lekkage<br>Meetfout | <ul><li>Eventueel water bijvullen</li><li>Reset de ketel</li></ul>                                                                             |  |
| E02.13 | Blokkerende ingang van                                                                     | Slechte aansluiting                                                                                  | Controleer de bedrading                                                                                                    |  |
|        | besturingsautomaat door<br>buitenomgeving van toestel                                      | Externe oorzaak                                                                                      | Controleer het onderdeel dat op het contact BL. is aangesloten                                                                                 |  |
|        |                                                                                            | Fout ingestelde parameter                                                                            | Controleer de BL functieparameter                                                                                                    |  |

| Code   | Beschrijving                                                                             | Oorzaak(oorzaken)                                                   | Controle(s)/oplossing(en)                                                                                                    |
|--------|------------------------------------------------------------------------------------------|---------------------------------------------------------------------|----------------------------------------------------------------------------------------------------|
| E02.15 | Blokkering als gevolg van een<br>defecte of niet aangesloten<br>configuratie opslag unit | Communicatiestoring met de CSU<br>(geheugen)<br>Slechte aansluiting | Vervang de CU-OH–02-besturings-<br>print.                                                                                                    |
| E02.28 | Apparaat vertoont storing door<br>extreme waarde van rookgasdruk                         | De melding H02.26 verschijnt vijf<br>keer binnen 24 uur             | Zie de controles/oplossingen voor de<br>H02.26 foutcode                                                                                                    |
| E02.29 | Apparaat vertoont storing door<br>extreme waarde van<br>rookgastemperatuur               | De melding H02.27 verschijnt vijf<br>keer binnen 24 uur             | Zie de controles/oplossingen voor de<br>H02.27 foutcode                                                                                                    |
| E02.75 | Toestel is in foutstatus door de<br>extreme waarde van de tweede<br>rookgasdruk          | De melding H02.26 verschijnt vijf<br>keer binnen 24 uur             | Zie de controles/oplossingen voor de<br>H02.26 foutcode                                                                                                    |
| E02.77 | Toestel is in foutstatus door de<br>extreme waarde van de tweede<br>rookgastemperatuur   | De melding H02.27 verschijnt vijf<br>keer binnen 24 uur             | Zie de controles/oplossingen voor de<br>H02.27 foutcode                                                                                                    |
| E07.10 | Eeprom niet aangesloten of defect op<br>brander                                          | Brander geheugenfout                                                | <ul> <li>Stel het type generator in het menu<br/>Instellen van de<br/>configuratienummers in (zie de ori-<br/>ginele typeplaat).</li> <li>Verander de branderautomaat</li> </ul>                          |
| E07.11 | Veiligheidsparameter fout op brander                                                     | Brander geheugenfout                                                | <ul> <li>Stel het type generator in het menu<br/>Instellen van de<br/>configuratienummers in (zie de ori-<br/>ginele typeplaat).</li> <li>Verander de branderautomaat</li> </ul>                          |
| E07.12 | STB geactiveerd                                                                          | Het water stroomt niet door                                         | <ul> <li>Ontlucht de CV-installatie</li> <li>Controleer de doorstroming (rich-<br/>ting, pomp, kleppen)</li> <li>Controleer de waterdruk</li> <li>Controleer het ketelblok op vervui-<br/>ling</li> </ul> |
|        |                                                                                          | Slechte aansluiting                                                 | <ul> <li>Controleer de bekabeling tussen de<br/>besturingsprint CU-OH–02 en de<br/>thermostaat.</li> <li>Controleer of de thermostaat cor-<br/>rect is geïnstalleerd, vervang indien<br/>nodig</li> </ul> |
| E07.13 | Oliedruk fout op brander                                                                 | Slechte aansluiting                                                 | Controleer of de oliedruksensor cor-<br>rect is aangesloten, vervang indien<br>nodig                                                                                                    |

| Code   | Beschrijving                               | Oorzaak(oorzaken)                                                                                                    | Controle(s)/oplossing(en)                                                                                                    |
|--------|--------------------------------------------|----------------------------------------------------------------------------------------------------|----------------------------------------------------------------------------------------------------|
| E07.14 | Geen vlam na veiligheidstijd op<br>brander | Stookolietoevoer                                                                                                    | <ul> <li>Controleer of de stookoliekraan<br/>open is</li> <li>Controleer de lekdichtheid van het<br/>olietoevoercircuit (geen luchtbellen<br/>in het oliefilter)</li> <li>Controleer de werking van het<br/>magneetventiel, vervang indien no-<br/>dig.</li> </ul>                                                |
|        |                                            | Geen ontstekingsvonk                                                                                                    | <ul> <li>Controleer de status van de ontste-<br/>kingselektrode en de tussenruimten</li> <li>Vervang de elektroden indien nodig</li> <li>Controleer de hoogspanningska-<br/>bels</li> <li>Controleer aarding</li> <li>Controleer de ontstekingstransfor-<br/>mator en vervang deze, indien no-<br/>dig</li> </ul> |
|        |                                            | Er is geen vlamsignaal of vlam aan-<br>wezig maar het vlamsignaal is zwak                                                   | <ul> <li>Controleer de aansluiting van de<br/>detectiecel op de branderautomaat</li> <li>Controleer de verbrandingskop op<br/>vervuiling</li> <li>Controleer de uitlijning van de<br/>vlamdetectiecel met de verbran-<br/>dingskopspiegel, vervang indien<br/>nodig.</li> </ul>                                   |
|        |                                            | Recirculatiesleuf te open                                                                                                   | Sluit de recirculatiesleuf (zie instellin-<br>gentabel)                                                                                                    |
|        |                                            | Branderautomaat defect                                                                                                    | Vervang de branderautomaat                                                                                                    |
| E07.15 | Interne fout op brander                    | Veiligheidsvergrendeling geactiveerd<br>indien de "vergrendel"-toets op de<br>automaat wordt ingedrukt en vastge-<br>houden | Bevestig de storing op het bedie-<br>ningspaneel uit                                                                                                    |
|        |                                            | Branderautomaat defect                                                                                                    | Vervang de branderautomaat                                                                                                    |
| E07.16 | Motor fout (geen lucht) op brander         | Branderautomaat defect                                                                                                    | Vervang de branderautomaat                                                                                                    |
|        |                                            | Motorregeleenheid defect                                                                                                    | Vervang de motorregeleenheid                                                                                                    |
|        |                                            | Brandermotor defect                                                                                                    | Vervang de motor van de brander                                                                                                    |
| E07.17 | Opwarmtijd meer dan 400 s op<br>brander    | Onjuiste bedrading                                                                                                    | Controleer de aansluiting van de voorverwarming met de voedingska-<br>bel van de branderautomaat                                                                                                    |
|        |                                            | Voorverwarming defect                                                                                                    | Vervang de verwarmde verstuiverlijn                                                                                                    |
|        |                                            | Branderautomaat defect                                                                                                    | Vervang de branderautomaat op de brander                                                                                                    |
| E07.18 | Parasietlicht op brander                   | Aanwezigheid van een signaal voor-<br>dat het oliemagneetventiel wordt geo-<br>pend                                         | <ul> <li>Controleer of de verbrandingskop<br/>en de vlambuis schoon zijn</li> <li>Controleer de goede staat van de<br/>vlamdetectiecel, vervang indien no-<br/>dig</li> </ul>                                                                                                    |
|        |                                            | Oliemagneetventiel defect                                                                                                   | <ul> <li>Controleer het oliemagneetventiel,<br/>vervang indien nodig</li> <li>Indien de fout blijft bestaan, ver-<br/>vang de oliepomp</li> </ul>                                                                                                    |
| E07.19 | Branderoliedruk buiten limieten            | Stookolietoevoer                                                                                                    | <ul> <li>Controleer de klepopening bij het<br/>oliefilter</li> <li>Controleer de lekdichtheid van het<br/>olietoevoercircuit</li> </ul>                                                                                                    |
|        |                                            | Oliedruksensor defect                                                                                                    | Controleer de oliedruksensor, ver-<br>vang indien nodig                                                                                                    |

| Code   | Beschrijving                                          | Oorzaak(oorzaken)             | Controle(s)/oplossing(en)                                                                                                    |
|--------|-------------------------------------------------------|-------------------------------|----------------------------------------------------------------------------------------------------|
| E07.20 | 3 vlamverliezen op dezelfde<br>warmtevraag op brander | Verlies van vlamsignaal       | <ul> <li>Controleer de lekdichtheid van het oliecircuit</li> <li>Controleer of de stookoliekraan open is</li> <li>Controleer de status van de vlamdetectiecel en de uitlijning daarvan met de verbrandingskop inspectiebuis</li> <li>Controleer de spiegel op de verbrandingskop inspectiebuis op vervuiling</li> </ul> |
|        |                                                       | Verkeerde branderinstellingen | <ul><li>Controleer de brander- en recircu-<br/>latiesleufinstellingen</li><li>Vervang de sproeier</li></ul>                                                                                                    |
| E07.24 | Geen communicatie met brander                         | Slechte aansluiting           | <ul> <li>Controleer de verbinding van de<br/>branderBUSkabel met de CU-OH-<br/>02 PCB connector.</li> <li>Bevestig de fout, vervang de bran-<br/>derautomaat indien nodig</li> <li>Vervang de branderautomaat in-<br/>dien nodig</li> </ul>                                                                             |
| E07.25 | Eeprom niet aangesloten/defect op<br>brander 2        | Brander geheugenfout          | <ul> <li>Stel het type generator in het menu<br/>Instellen van de<br/>configuratienummers in (zie de ori-<br/>ginele typeplaat).</li> <li>Verander de branderautomaat</li> </ul>                                                                                                    |
| E07.26 | Veiligheidsparameter fout op brander<br>2             | Brander geheugenfout          | <ul> <li>Stel het type generator in het menu<br/>Instellen van de<br/>configuratienummers in (zie de ori-<br/>ginele typeplaat).</li> <li>Verander de branderautomaat</li> </ul>                                                                                                    |
| E07.27 | STB geactiveerd                                       | Het water stroomt niet door   | <ul> <li>Ontlucht de CV-installatie</li> <li>Controleer de doorstroming (rich-<br/>ting, pomp, kleppen)</li> <li>Controleer de waterdruk</li> <li>Controleer het ketelblok op vervui-<br/>ling</li> </ul>                                                                                                    |
|        |                                                       | Slechte aansluiting           | <ul> <li>Controleer de bekabeling tussen de<br/>besturingsprint CU-OH–02 en de<br/>thermostaat.</li> <li>Controleer of de thermostaat cor-<br/>rect is geïnstalleerd, vervang indien<br/>nodig</li> </ul>                                                                                                    |
| E07.28 | Oliedruk fout op brander 2                            | Slechte aansluiting           | Controleer of de oliedruksensor cor-<br>rect is aangesloten, vervang indien<br>nodig                                                                                                    |

| Code   | Beschrijving                                 | Oorzaak(oorzaken)                                                                                                    | Controle(s)/oplossing(en)                                                                                                    |
|--------|----------------------------------------------|----------------------------------------------------------------------------------------------------|----------------------------------------------------------------------------------------------------|
| E07.29 | Geen vlam na veiligheidstijd op<br>brander 2 | Stookolietoevoer                                                                                                    | <ul> <li>Controleer of de stookoliekraan<br/>open is</li> <li>Controleer de lekdichtheid van het<br/>olietoevoercircuit</li> <li>Controleer de werking van het<br/>magneetventiel, vervang indien no-<br/>dig.</li> </ul>                                                                                           |
|        |                                              | Geen ontstekingsvonk                                                                                                    | <ul> <li>Controleer de status van de ontste-<br/>kingselektrode en de tussenruim-<br/>ten, vervang deze indien nodig</li> <li>Controleer de hoogspanningska-<br/>bels</li> <li>Controleer aarding</li> <li>Controleer de ontstekingstransfor-<br/>mator en vervang deze, indien no-<br/>dig</li> </ul>              |
|        |                                              | Er is geen vlamsignaal of vlam aan-<br>wezig maar het vlamsignaal is zwak                                                   | <ul> <li>Controleer de aansluiting van de<br/>detectiecel op de branderautomaat</li> <li>Controleer de spiegel op de ver-<br/>brandingskop inspectiebuis op ver-<br/>vuiling</li> <li>Controleer de uitlijning van de<br/>vlamdetectiecel met de verbran-<br/>dingskopspiegel, vervang indien<br/>nodig.</li> </ul> |
|        |                                              | Branderautomaat defect                                                                                                    | Vervang de branderautomaat                                                                                                    |
| E07.30 | Interne fout op brander 2                    | Veiligheidsvergrendeling geactiveerd<br>indien de "vergrendel"-toets op de<br>automaat wordt ingedrukt en vastge-<br>houden | Bevestig de storing op het bedie-<br>ningspaneel uit                                                                                                    |
|        |                                              | Branderautomaat defect                                                                                                    | Vervang de branderautomaat                                                                                                    |
| E07.31 | Motor fout (geen lucht) op brander 2         | Branderautomaat defect                                                                                                    | Vervang de branderautomaat                                                                                                    |
|        |                                              | Motorregeleenheid defect                                                                                                    | Vervang de motorregeleenheid                                                                                                    |
|        |                                              | Brandermotor defect                                                                                                    | Vervang de motor van de brander                                                                                                    |
| E07.32 | Opwarmtijd meer dan 400 s op<br>brander 2    | Onjuiste bedrading                                                                                                    | Controleer de aansluiting van de<br>voorverwarming met de voedingska-<br>bel van de branderautomaat                                                                                                    |
|        |                                              | Voorverwarming defect                                                                                                    | Vervang de verwarmde verstuiverlijn                                                                                                    |
|        |                                              | Branderautomaat defect                                                                                                    | Vervang de branderautomaat op de brander                                                                                                    |
| E07.33 | Parasietlicht op brander 2                   | Aanwezigheid van een signaal voor-<br>dat het oliemagneetventiel wordt geo-<br>pend                                         | <ul> <li>Controleer of de verbrandingskop<br/>en de spiegel schoon zijn</li> <li>Controleer de goede staat van de<br/>vlamdetectiecel, vervang indien no-<br/>dig</li> </ul>                                                                                                    |
|        |                                              | Oliemagneetventiel defect                                                                                                   | <ul> <li>Controleer het oliemagneetventiel,<br/>vervang indien nodig</li> <li>Indien de fout blijft bestaan, ver-<br/>vang de oliepomp</li> </ul>                                                                                                    |
| E07.34 | Brander 2 oliedruk buiten limieten           | Stookolietoevoer                                                                                                    | <ul> <li>Controleer de klepopening bij het<br/>oliefilter</li> <li>Controleer de lekdichtheid van het<br/>olietoevoercircuit</li> </ul>                                                                                                    |
|        |                                              | Oliedruksensor defect                                                                                                    | Controleer de oliedruksensor, ver-<br>vang indien nodig                                                                                                    |

| Code   | Beschrijving                                            | Oorzaak(oorzaken)             | Controle(s)/oplossing(en)                                                                                                    |
|--------|---------------------------------------------------------|-------------------------------|----------------------------------------------------------------------------------------------------|
| E07.35 | 3 vlamverliezen op dezelfde<br>warmtevraag op brander 2 | Verlies van vlamsignaal       | <ul> <li>Controleer de lekdichtheid van het oliecircuit</li> <li>Controleer of de stookoliekraan open is</li> <li>Controleer de status van de vlamdetectiecel en de uitlijning daarvan met de verbrandingskop inspectiebuis</li> <li>Controleer de spiegel op de verbrandingskop inspectiebuis op vervuiling</li> </ul> |
|        |                                                         | Verkeerde branderinstellingen | <ul><li>Controleer de brander- en recircu-<br/>latiesleufinstellingen</li><li>Vervang de sproeier</li></ul>                                                                                                    |
| E07.39 | Geen communicatie met brander 2                         | Slechte aansluiting           | <ul> <li>Controleer de verbinding van de<br/>branderBUSkabel met de CU-OH–<br/>02 PCB connector.</li> <li>Bevestig de fout, vervang de bran-<br/>derautomaat indien nodig</li> <li>Vervang de branderautomaat in-<br/>dien nodig</li> </ul>                                                                             |

#### Tab.24 Alarmcodes

| Code   | Beschrijving                                                                       | Oorzaak(oorzaken)                     | Controle(s)/oplossing(en)                  |
|--------|------------------------------------------------------------------------------------|---------------------------------------|--------------------------------------------|
| A02.06 | Waarschuwing waterdruk is lager dan de minimale waterdruk                          | Lage waterdruk maar nog niet kritisch | Verhoog de waterdruk van het sys-<br>teem. |
| A02.18 | Fout Object Dictionary                                                             | Interne storing                       | -                                          |
| A02.72 | Het apparaat werkt in een beperkte<br>modus, niet alle functies worden<br>gebruikt | -                                     | -                                          |

### 7.3 SCB-10 alarmcodes

Tab.25

| Code   | Displaytekst         | Beschrijving/Oplossing                                                                                                    |
|--------|----------------------|----------------------------------------------------------------------------------------------------|
| A00.32 | Buitensensor open    | Buitentemperatuursensor is verwijderd of meet een temperatuur beneden het bereik                                                           |
| A00.33 | Buitensensor kortgsl | Buitentemperatuursensor is kortgesloten of meet een temperatuur boven het bereik                                                           |
| A00.34 | Buitensensor mist    | Buitentemperatuursensor werd verwacht maar is niet gedetecteerd                                                                            |
| A02.18 | Fout OBD             | Fout Object Dictionary:                                                                                                    |
|        |                      | CN1 en CN2 opnieuw instellen                                                                                                    |
| A02.37 | Onkrit comp mist     | Waarschuwing: communicatie met een niet kritisch component is weggevallen:                                                                 |
|        |                      | <ul> <li>Slechte verbinding: controleer de bedrading en connectoren.</li> <li>Defecte SCB printplaat: vervang de SCB printplaat</li> </ul> |
| A02.76 | Geheugen vol         | De geres geheugenruimte voor aangepaste parameterw is vol. Gebruikerswijzigingen nt<br>mr mogelijk                                         |
| A10.45 | Troom groep A mist   | De ruimtetemperatuursensor voor groep A werd verwacht maar is niet gedetecteerd.                                                           |
| A10.46 | Troom groep B mist   | De ruimtetemperatuursensor voor groep B werd verwacht maar is niet gedetecteerd.                                                           |
| A10.47 | Troom groep C mist   | De ruimtetemperatuursensor voor groep C werd verwacht maar is niet gedetecteerd.                                                           |
| A10.50 | Tsww top gr. D mist  | De tanktemperatuur top sensor van groep D werd verwacht maar is niet gedetecteerd.                                                         |
| A10.54 | Tsww groep D mist    | De tanktemperatuursensor van groep D werd verwacht maar is niet gedetecteerd.                                                              |
| A10.56 | Tsww groep E mist    | De tanktemperatuursensor van groep E werd verwacht maar is niet gedetecteerd.                                                              |

# 7.4 Blokkeringscodes SCB-10

#### Tab.26

| Code   | Displaytekst         | Beschrijving/Oplossing                                                                           |
|--------|----------------------|--------------------------------------------------------------------------------------------------|
| H00.69 | Tbuffer open         | De buffertanksensor is verwijderd of meet een temperatuur beneden het bereik                     |
| H00.70 | Tbuffer kortgsl      | De buffertanksensor is kortgesloten of meet een temperatuur boven het bereik                     |
| H00.71 | Tbuffer top open     | De buffertank top sensor is verwijderd of meet een temperatuur beneden het bereik                |
| H00.72 | Tbuffer top kortgsl  | De buffertank top sensor is kortgesloten of meet een temperatuur boven het bereik                |
| H00.74 | Tbuffer mist         | Buffertanksensor werd verwacht maar is niet gedetecteerd                                         |
| H00.75 | Tbuffer top mist     | De buffertank top sensor werd verwacht maar is niet gedetecteerd                                 |
| H00.76 | Sys. Taanvoer open   | De cascade aanvoersensor is verwijderd of meet een temperatuur beneden het bereik                |
| H00.77 | Sys. Taanvoer kort   | De cascade aanvoersensor is kortgesloten of meet een temperatuur boven het bereik                |
| H00.78 | Sys. Taanvoer mist   | De cascade aanvoersensor werd verwacht maar is niet gedetecteerd                                 |
| H02.02 | Wacht op config. nr. | Wacht op configuratienummer                                                                      |
| H02.03 | Configuratiefout     | Configuratiefout                                                                                 |
| H02.04 | Parameterfout        | Parameterfout                                                                                    |
| H02.05 | Blok Conf opslagunit | CSU komt niet overeen met CU-type                                                                |
| H02.16 | Interne fout         | Interne elektronicafout                                                                          |
| H02.36 | Funtioneel comp mist | Blokkering: communicatie met een functioneel component is weggevallen                            |
| H02.40 | Functie nt beschikb. | Functie nt beschikb.                                                                             |
| H02.45 | CAN matrix vol       | CAN-verbindingsmatrix vol                                                                        |
| H02.46 | CAN admin vol        | CAN-admin. apparaat vol                                                                          |
| H02.47 | Connectie FG mislukt | Verbinding functiegroepen mislukt                                                                |
| H02.48 | FG config. Mislukt   | Configuratiefout functiegroep                                                                    |
| H02.49 | Inti mode mislukt    | Initialisatienode mislukt                                                                        |
| H02.55 | SR fout              | Ongeldig of ontbrekend serienr. apparaat                                                         |
| H02.61 | Nt-onderst. functie  | De gekozen functie is niet mogelijk in groep A                                                   |
| H02.62 | Nt-onderst. functie  | De gekozen functie is niet mogelijk in groep B                                                   |
| H02.63 | Nt-onderst. functie  | De gekozen functie is niet mogelijk in groep C                                                   |
| H02.64 | Nt-onderst. functie  | De gekozen functie is niet mogelijk in groep D                                                   |
| H02.65 | Nt-onderst. functie  | De gekozen functie is niet mogelijk in groep E                                                   |
| H02.66 | Corr. Besch open     | De elektrische corrosiebescherming van de boiler is niet (goed) aangesloten.                     |
| H02.67 | Corr. Besch kort     | De elektrische corrosiebescherming van de boiler is kortgesloten.                                |
| H10.00 | Ta groep A open      | Aanvoetemperatuursensor groep A open                                                             |
| H10.01 | Ta groep A kortgsl   | Aanvoetemperatuursensor groep A gesloten                                                         |
| H10.02 | Tsww groep A open    | De tanktemperatuursensor van groep A is verwijderd of meet een temperatuur beneden het bereik    |
| H10.03 | Tsww groep A kortgsl | De tanktemperatuursensor van groep A is kortgesloten of meet een temperatuur boven het bereik    |
| H10.04 | Tzwem groep A open   | De zwembadtemperatuursensor van groep A is verwijderd of meet een temperatuur beneden het bereik |
| H10.05 | Tzwem groep A kort   | De zwembadtemperatuursensor van groep A is kortgesloten of meet een temperatuur boven het bereik |
| H10.09 | Ta groep B open      | Aanvoertemperatuursensor groep B open                                                            |
| H10.10 | Ta groep B kortgsl   | Aanvoertemperatuursensor gr. B gesloten                                                          |
| H10.11 | Tsww groep B open    | De tanktemperatuursensor van groep B is verwijderd of meet een temperatuur beneden het bereik    |
| H10.12 | Tsww groep B kortgsl | De tanktemperatuursensor van groep B is kortgesloten of meet een temperatuur boven het bereik    |
| H10.13 | Tzwem groep B open   | De zwembadtemperatuursensor van groep B is verwijderd of meet een temperatuur beneden het bereik |
| H10.14 | Tzwem groep B kort   | De zwembadtemperatuursensor van groep B is kortgesloten of meet een temperatuur boven het bereik |
| H10.18 | Ta groep C open      | Aanvoertemperatuursensor groep C open                                                            |

AFC

| Code   | Displaytekst         | Beschrijving/Oplossing                                                                           |
|--------|----------------------|--------------------------------------------------------------------------------------------------|
| H10.19 | Ta groep C kortgsl   | Aanvoertemperatuursensor groep C gesl.                                                           |
| H10.20 | Tsww groep C open    | De tanktemperatuursensor van groep C is verwijderd of meet een temperatuur beneden het bereik    |
| H10.21 | Tsww groep C kortgsl | De tanktemperatuursensor van groep C is kortgesloten of meet een temperatuur boven het bereik    |
| H10.22 | Tzwem groep C open   | De zwembadtemperatuursensor van groep C is verwijderd of meet een temperatuur beneden het bereik |
| H10.23 | Tzwem groep C kort   | De zwembadtemperatuursensor van groep C is kortgesloten of meet een temperatuur boven het bereik |
| H10.27 | Ta groep D open      | Aanvoertemperatuursensor groep D open                                                            |
| H10.28 | Ta groep D kortgsl   | Aanvoertemperatuursensor groep D gesl.                                                           |
| H10.29 | Tsww groep D open    | De tanktemperatuursensor van groep D is verwijderd of meet een temperatuur beneden het bereik    |
| H10.30 | Tsww groep D kortgsl | De tanktemperatuursensor van groep D is kortgesloten of meet een temperatuur boven het bereik    |
| H10.36 | Ta groep E open      | Aanvoertemperatuursensor groep E open                                                            |
| H10.37 | Ta groep E kortgsl   | Aanvoertemperatuursensor groep E gesl.                                                           |
| H10.38 | Tsww groep E open    | Ee tanktemperatuursensor van groep E is verwijderd of meet een temperatuur beneden het bereik    |
| H10.39 | Tsww groep E kortgsl | Ee tanktemperatuursensor van groep E is kortgesloten of meet een temperatuur boven het bereik    |

#### 7.5 Het storingsgeheugen weergeven en wissen

Het storingsgeheugen slaat de 32 meest recente storingen op. U kunt de informatie van elke fout controleren en deze vervolgens wissen uit het foutengeheugen.

Om het storingsgeheugen weer te geven en te wissen:

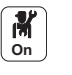

#### 1. Druk op toets 🗐.

2. Selecteer Storingshistorie.

⇒ De lijst met 32 meest recente storingen wordt weergegeven met de storingscode, een korte beschrijving en de datum.

- 3. Voer de volgende handelingen uit volgens uw behoeften:
  - Foutinformatie weergeven: kies de gewenste fout.
  - Druk op de draaiknop ✓ en houd deze ingedrukt om het storingsgeheugen te wissen.

### 8 Milieu

#### 8.1 Verwijdering en recycling

Afb.16

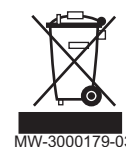

#### Recycling

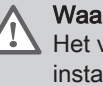

#### Waarschuwing

Het verwijderen en afvoeren van de ketel moeten door een erkend installateur worden uitgevoerd volgens de plaatselijke en nationale regelgeving.

### 8.2 Energiebesparing

Tips voor het besparen van energie:

- Dicht ventilatie-openingen niet af.
- Dek radiatoren niet af. Hang geen gordijnen voor de radiatoren.
- Plaats radiatorfolie achter de radiatoren om warmteverlies te voorkomen.

- Isoleer de leidingen in ruimtes die niet verwarmd worden (kelders en kruipruimtes).
- Draai radiatorkranen dicht in ruimtes waar niemand is.
- Laat warm (en koud) water niet onnodig stromen.
- Installeer een energiebesparende douchekop, wat tot 40 % aan energie kan besparen.
- Neem een douche in plaats van een bad. Een bad kost het dubbele aan water en energie.

#### 8.3 Aanbevelingen

De afstandsbediening is verkrijgbaar in de volgende uitvoeringen:

- Bekabeld
- Radio

Het instelling van het bedieningspaneel en/of de afstandsbediening heeft een aanzienlijke invloed op het energieverbruik.

#### Enkele tips:

- Het wordt aangeraden om in het vertrek waar de kamerthermostaat is geplaatst, geen thermostatische radiatorkranen te gebruiken. Als er een thermostatische kraan wordt toegepast moet deze helemaal worden opengedraaid.
- Helemaal open- of dichtdraaien van thermostatische radiatorkranen geeft ongewenste temperatuurschommelingen. Draai de thermostaatknop of -kraan in kleine stappen hoger of lager.
- Verlaag de temperatuur van de thermostaat tot ca. 20 °C. Dit zorgt voor lagere stookkosten en een lager energieverbruik.
- Verlaag de temperatuur van de thermostaat wanneer u de kamers lucht.
- Houd bij de instelling van een klokprogramma rekening met de dagen waarop u afwezig bent of op vakantie bent.

### 9 Garanties

#### 9.1 Algemeen

U heeft één van onze apparaten aangeschaft en wij danken u voor het vertrouwen dat u heeft in ons product.

Graag vestigen wij uw aandacht op het feit dat dit apparaat zijn oorspronkelijke kwaliteiten des te beter zal behouden als het regelmatig gecontroleerd en onderhouden wordt.

Onze servicedienst staat altijd tot uw beschikking.

#### 9.2 Garantievoorwaarden

Tab.27

| België            | De volgende bepalingen betreffende de contractuele garantie sluiten de toepassing ten gunste van de koper van de wettelijke in België toepasselijke bepalingen op het gebied van verborgen gebreken niet uit.                                                                         |
|-------------------|----------------------------------------------------------------------------------------------------|
| Nederland         | De volgende bepalingen sluiten de toepassing van de wettelijke garantie, conform de artikelen 1641 tot<br>en met 1648 van het burgerlijk wetboek ten gunste van de koper niet uit.                                                                                                    |
| Portugal          | De volgende bepalingen doen geen inbreuk op de rechten van de consumenten, zoals vermeld in het wetsbesluit 67/2003 van 8 april, zoals gewijzigd door het wetsbesluit 84/2008 van 21 mei, garanties betreffende de verkoop van consumptiegoederen en andere uitvoeringsvoorschriften. |
| Rusland, Oekraïne | De hiervoor vermelde bepalingen sluiten in geen geval de rechten van de consument uit, die gegaran-<br>deerd worden door de wet van de Russische Federatie op het gebied van verborgen gebreken.                                                                                      |
| Andere landen     | De volgende bepalingen sluiten de toepassing ten gunste van de koper van de wettelijke toepasselijke bepalingen op het gebied van verborgen gebreken in het land van de koper niet uit.                                                                                               |

#### Tab.28

| Italië, Portugal                                                               | De garantieperiode staat aangegeven op het met het apparaat meegeleverde certificaat.                                                                                                    |
|--------------------------------------------------------------------------------|----------------------------------------------------------------------------------------------------|
| Zwitserland                                                                    | De garantie wordt toegepast volgens de verkoop-, leverings- en garantievoorwaarden van het bedrijf dat de De Dietrich producten op de markt brengt.                                                                                                    |
| Rusland, Oekraïne                                                              | De garantievoorwaarden en de toepassingsvoorwaarden van de garantie staan op de garantiebon ver-<br>meld.<br>De garantie geldt niet voor het vervangen of repareren van aan slijtage onderhevige onderdelen als ge-<br>volg van een normaal gebruik. Deze onderdelen omvatten onder andere de thermokoppels, de sproei-<br>ers, de controle- en ontstekingssystemen van de vlam, de zekeringen, de pakkingen.                                                                                                    |
| Andere landen                                                                  | Onze garantie is twee jaar geldig.                                                                                                    |
| Alle landen: Behalve<br>Duitsland en Rusland                                   | Uw apparaat heeft een contractuele garantie tegen fabrieksfouten vanaf de aankoopdatum die op de rekening van de installateur vermeld staat.<br>Onze garantie geldt niet voor de vervangings- of reparatiekosten voor onderdelen die defect zijn naar aanleiding van normale slijtage, een verkeerd gebruik, de tussenkomst van niet-vakbekwame derden, een gebrekkig of onvoldoende toezicht of onderhoud, een niet-conforme elektrische voeding of het gebruik van ongeschikte brandstof of van brandstof van slechte kwaliteit. |
| Alle landen: Behalve<br>Duitsland, Italië, Po-<br>len, Rusland en Tur-<br>kije | De garantieperiode staat vermeld in onze prijslijst.                                                                                                    |
| Alle landen: Behalve<br>Duitsland, Oostenrijk,<br>Portugal en Rusland          | Onze garantie is beperkt tot de vervanging of reparatie van de door onze technische diensten als de-<br>fect erkende onderdelen, met uitsluiting van de arbeids-, verplaatsings- en transportkosten.                                                                                                    |

#### Tab.29

| Nederland                                    | Zie de contractuele garantievoorwaarden in de voorverkoopdocumenten (bijvoorbeeld: de actuele prijs-<br>lijst)                                                                                                    |
|----------------------------------------------|----------------------------------------------------------------------------------------------------|
|                                              | Waarschuwing<br>INFORMATIE over verplicht onderhoud: Jaarlijks moet de ketel een onderhouds-<br>beurt ondergaan, uit te voeren door een erkend installateur. Als aan deze voor-<br>waarde niet is voldaan, beperkt de garantie zich tot 12 maanden.                                                                                                    |
| Oostenrijk                                   | De levering van reserveonderdelen wordt gedurende tien jaar gegarandeerd vanaf de aankoopdatum die op de rekening van de installateur staat.                                                                                                    |
| Alle landen behalve:<br>Duitsland en Rusland | Op de kleinere onderdelen, zoals motoren, pompen, elektrische afsluiters, enz. is de garantie enkel gel-<br>dig als deze nooit gedemonteerd zijn geweest.<br>De rechten, vermeld in de Europese richtlijn 99/44/EEG, geïmplementeerd door het wettelijk besluit nr.<br>24 van 2 februari 2002, gepubliceerd in het staatsblad nr. 57 van 8 maart 2002, blijven van kracht. |

#### Tab.30

| Italië  | Als fabrikant kunnen wij geenszins aansprakelijk worden gesteld indien het apparaat niet goed wordt gebruikt, niet of slecht wordt onderhouden of niet correct gemonteerd wordt (wat dat betreft moet u zelf zorgen dat de montage- en onderhoudswerkzaamheden aan een erkend installateur respectievelijk erkend onderhoudsbedrijf worden toevertrouwd).<br>In het bijzonder kunnen wij niet aansprakelijk worden gesteld voor materiële schade, immateriële verliezen of lichamelijke ongevallen naar aanleiding van een installatie die niet overeenstemt met: |
|---------|----------------------------------------------------------------------------------------------------|
|         | <ul> <li>De wettelijke en reglementaire bepalingen van nationale wetten en de regelgeving van plaatselijke overheden,</li> <li>onze handleidingen en de installatie- en onderhoudsvoorschriften volgens de geldende wetgeving.</li> </ul>                                                                                                    |
| Turkije | Overeenkomstig de wet- en regelgeving is de levensduur van het product voor dit apparaat 10 jaar. Tij-<br>dens deze periode moet de fabrikant en/of de distributeur de servicebeurten en reserveonderdelen ver-<br>strekken.                                                                                                    |

| Andere landen                                           | Wij kunnen geenszins aansprakelijk worden gesteld indien het apparaat niet goed wordt gebruikt, niet of slecht wordt onderhouden of niet correct gemonteerd wordt (wat dat betreft moet u zelf zorgen dat de montage aan een erkend installateur wordt toevertrouwd).                                                                                                    |
|---------------------------------------------------------|----------------------------------------------------------------------------------------------------|
| Alle landen: Behalve<br>Duitsland, Italië en<br>Rusland | Als fabrikant kunnen wij geenszins aansprakelijk worden gesteld indien het apparaat niet goed wordt gebruikt, niet of slecht wordt onderhouden of niet correct gemonteerd wordt (wat dat betreft moet u zelf zorgen dat de montage aan een erkend installateur wordt toevertrouwd).<br>In het bijzonder kunnen wij niet aansprakelijk worden gesteld voor materiële schade, immateriële verliezen of lichamelijke ongevallen naar aanleiding van een installatei die niet overeenstemt met: |
|                                                         | <ul> <li>De wettelijke en reglementaire of door de plaatselijke overheid opgelegde bepalingen,</li> <li>De nationaal of plaatselijk geldende bepalingen en de bijzondere bepalingen met betrekking tot de installatie,</li> <li>Onze handleidingen en installatievoorschriften, met name voor wat betreft het regelmatige onderhoud van de apparaten,</li> <li>Alle landen: Behalve Nederland: volgens de regels.</li> </ul>                                                                |

# 10 Bijlage

#### 10.1 Productkaart

#### Tab.31 Productkaart voor ruimteverwarmingstoestellen

|                                                                                                    |    | AFC-S 18<br>LS | AFC-S 24<br>LS | AFC–S 30<br>LS |
|----------------------------------------------------------------------------------------------------|----|----------------|----------------|----------------|
| Seizoensgebonden energie-efficiëntieklasse voor ruimteverwarming                                    |    | Α              | Α              | Α              |
| Nominale warmteafgifte (Pnom of Psup)                                                               | kW | 17             | 23             | 29             |
| Seizoensgebonden energie-efficiëntie voor ruimteverwarming                                          | %  | 90             | 90             | 90             |
| Jaarlijks energieverbruik                                                                           | GJ | 54             | 74             | 93             |
| Geluidsvermogensniveau L <sub>WA,</sub> binnenshuis - voor een type B lucht/<br>rookgas-aansluiting | dB | 61             | 61             | 61             |
| Geluidsvermogensniveau L <sub>WA,</sub> binnenshuis - voor een type C lucht/<br>rookgas-aansluiting | dB | 58             | 63             | 59             |

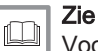

Voor specifieke voorzorgsmaatregelen voor assemblage, installatie en onderhoud: Zie Veiligheid

### 10.2 Productkaart - temperatuurregelaar

#### Tab.32 Productkaart voor de temperatuurregelaar

|                                                        | Eenheid | DIEMATIC<br>Evolution |
|--------------------------------------------------------|---------|-----------------------|
| Klasse                                                 |         | II                    |
| Bijdrage aan energie-efficiëntie voor ruimteverwarming | %       | 2                     |

### 10.3 Pakketkaart - ketels

Afb.17 Pakketkaart voor ketels met vermelding van de energie-efficiëntie voor ruimteverwarming van het pakket

| Seizoensgebonden energie-efficiëntie van ruimteverwarming door ruimteverwarmingstoestel met<br>ketel |                |               |            |            |                                                                                          |                        |                         | [                                      | (1)<br>'I'              | %        |            |       |
|----------------------------------------------------------------------------------------------------|----------------|---------------|------------|------------|------------------------------------------------------------------------------------------|------------------------|-------------------------|----------------------------------------|-------------------------|----------|------------|-------|
| Temperatuurregelaar                                                                                  |                |               |            | Klas       | sse I = 1%                                                                               | %, Klasse              | II = 2%,                | Klasse III =                           | = 1,5%,                 |          | (2)        |       |
| overeenkomstig productka                                                                             | aart tempe     | ratuurre      | gelaar     | Klas       | sse IV = 2<br>sse VII =                                                                  | 2%, Klass<br>3,5%, Kla | e V = 3%<br>isse VIII : | , Klasse V<br>= 5%                     | I = 4%,                 | +        |            | %     |
| Tweede ketel<br>overeenkomstig productkaart ketel                                                    |                |               |            |            | Seizoensgebonden energie-efficiëntie van<br>ruimteverwarming (in %)<br>( 'l' ) x 0,1 = ± |                        |                         |                                        |                         | 3        | %          |       |
| Bijdrage zonne-energie                                                                               |                |               |            |            |                                                                                          |                        | К                       | asse warm                              | watertank               | 1)       |            |       |
| overeenkomstig productka                                                                             | aart zonne-    | energie       | -installat | ie         |                                                                                          |                        | ^*                      | - 0 05 A                               | - 0.01                  |          |            |       |
| Collectoroppervlak (in m²)                                                                           | Volur<br>(in m | me warm<br>³) | watertank  | Coll<br>%) | ectoreffic                                                                               | iëntie (in             | BD                      | = 0,95, A<br>= 0,86, C =<br>- G = 0,81 | = 0,83,                 |          | (4)        |       |
| ('III' x                                                                                             | +              | 'IV'          | x          | ) x        | 0,9                                                                                      | x (                    | /100                    | )) x                                   |                         | = +      |            | %     |
| (1) Als de klasse van de wa                                                                          | rmwatertank    | boven A       | is, gebru  | ik dan 0,9 | 95                                                                                       |                        |                         |                                        |                         |          |            |       |
| Aanvullende warmtepon                                                                                | np             |               |            | Seiz       | zoensgeb<br>nteverwai                                                                    | onden er<br>mina (in ' | ergie-eff               | ciëntie var                            | ı                       |          |            |       |
| overeenkomstig productka                                                                             | aart warmte    | epomp         |            | (          |                                                                                          |                        | (                       | - 'l'                                  | ) x 'll'                | _<br>= + | 5          | %     |
| Bijdrage zonne-energie                                                                               | EN aanvul      | lende w       | varmtep    | omp        |                                                                                          |                        |                         |                                        |                         |          |            |       |
| selecteer kleinste waarde                                                                            |                |               |            |            | 4                                                                                        |                        |                         |                                        | 5                       |          | 6          |       |
|                                                                                                    |                |               |            | 0,5 x      |                                                                                          | OF                     |                         | 0,5 x                                  |                         | = -[     |            | %     |
| Seizoensgebonden ener                                                                                | gie-efficië    | ntie vai      | n ruimte   | verwarn    | ning do                                                                                  | or pakke               | et                      |                                        |                         |          | 7          |       |
|                                                                                                    |                |               |            |            |                                                                                          |                        |                         |                                        |                         | [        |            | %     |
| Seizoensgebonden ener                                                                                | gie-efficië    | ntieklas      | sse van    | ruimtev    | erwarm                                                                                   | ing doo                | r pakket                | t                                      |                         |          |            |       |
|                                                                                                    |                |               |            |            |                                                                                          |                        |                         |                                        |                         |          |            |       |
| G                                                                                                    | F              | E             | D          | С          | В                                                                                        | Α                      | $\mathbf{A}^{+}$        | <b>A</b> <sup>++</sup>                 | <b>A</b> <sup>+++</sup> |          |            |       |
| <30%                                                                                                 | ₀ ≥30%         | ≥34%          | ≥36%       | ≥75%       | ≥82%                                                                                     | ≥90%                   | ≥98%                    | ≥125%                                  | ≥150%                   |          |            |       |
| Ketel en aanvullende warmtepomp geïnstalleerd met lagetemperatuurwarmtestralers bij 35 °C?           |                |               |            |            |                                                                                          |                        |                         |                                        |                         |          |            |       |
| overeenkomstig productka                                                                             | aart warmte    | epomp         |            |            |                                                                                          |                        | 7                       |                                        |                         | -        |            | _     |
|                                                                                                    |                |               |            |            |                                                                                          |                        |                         | + (5                                   | 50 x 'II')              | =        |            | %     |
| De energie-efficiëntie van he                                                                        | pakket pro     | ducten w      | aarop dez  | ze kaart b | etrekking                                                                                | heeft, ste             | emt even                | ueel niet o                            | vereen met              | de feit  | elijke ene | rgie- |

efficiëntie na installatie in het gebouw aangezien deze efficiëntie ook door andere factoren wordt beïnvloed, zoals het warmteverlies in het distributiesysteem en de dimensionering van de producten in verhouding tot de grootte van het gebouw en de kenmerken ervan.

AD-3000743-01

- I De waarde van de seizoensgebonden energie-efficiëntie voor ruimteverwarming van de hoofdverwarming, uitgedrukt in %.
- II De factor voor het wegen van de warmteafgifte van hoofd- en aanvullende verwarmingstoestellen van een pakket zoals aangegeven in de volgende tabel.
- III De waarde van de wiskundige formule: 294/(11 · Prated), waarbij "Prated" is gerelateerd aan het ruimteverwarmingstoestel als hoofdverwarming.
- IV De waarde van de wiskundige formule 115/(11 · Prated), waarbij "Prated" is gerelateerd aan het ruimteverwarmingstoestel als hoofdverwarming.

#### Tab.33 Weging van ketels

| Psup / (Prated + Psup) <sup>(1)(2)</sup>                                                                     | II, pakket zonder warmwatertank | II, pakket met warmwatertank |  |  |  |  |
|----------------------------------------------------------------------------------------------------|---------------------------------|------------------------------|--|--|--|--|
| 0                                                                                                    | 0                               | 0                            |  |  |  |  |
| 0,1                                                                                                    | 0,3                             | 0,37                         |  |  |  |  |
| 0,2                                                                                                    | 0,55                            | 0,70                         |  |  |  |  |
| 0,3                                                                                                    | 0,75                            | 0,85                         |  |  |  |  |
| 0,4                                                                                                    | 0,85                            | 0,94                         |  |  |  |  |
| 0,5                                                                                                    | 0,95                            | 0,98                         |  |  |  |  |
| 0,6                                                                                                    | 0,98                            | 1,00                         |  |  |  |  |
| ≥ 0,7                                                                                                    | 1,00                            | 1,00                         |  |  |  |  |
| (1) De tussenliggende waarden worden berekend door lineaire interpolatie tussen de twee aangrenzende waarden |                                 |                              |  |  |  |  |

(1) De tussenliggende waarden worden berekend door lineaire interpolatie tussen de twee aangrenzende waarden.

(2) Prated is gerelateerd aan het ruimteverwarmingstoestel of het combinatieverwarmingstoestel als hoofdverwarming.

#### Tab.34 Efficiëntie van pakket

|                                                            |   | AFC-S 18 LS | AFC-S 24 LS | AFC-S 30 LS |
|------------------------------------------------------------|---|-------------|-------------|-------------|
| Seizoensgebonden energie-efficiëntie voor ruimteverwarming | % | 90          | 90          | 90          |
| Temperatuurregelaar                                        | % | + 2         | + 2         | + 2         |
| Seizoensgebonden energie-efficiëntie van pakket            | % | 92          | 92          | 92          |

10 Bijlage

# Oorspronkelijke gebruiksaanwijzing - © Copyright

Alle technische en technologische informatie in deze handleiding, evenals door ons ter beschikking gestelde tekeningen en technische beschrijvingen, blijven ons eigendom en mogen zonder onze toestemming niet worden vermenigvuldigd. Wijzigingen voorbehouden.

# 

## FRANCE

Direction de la Marque 57, rue de la Gare - F-67580 Mertzwiller

6 03 88 80 27 00

03 88 80 27 99

www.dedietrich-thermique.fr

#### VAN MARCKE NV

BE

LAR Blok Z, 5 B- 8511 KORTRIJK

+32 (0)56/23 75 11
www.vanmarcke.be

DE DIETRICH THERMIQUE IBERIA S.L.U. ES C/Salvador Espriu, 11 08908 L'HOSPITALET de LLOBREGAT  $\bigcirc$  +34 902 030 154 @ info@dedietrichthermique.es www.dedietrich-calefaccion.es MEIER TOBLER AG CH Bahnstrasse 24 - CH - 8603 SCHWERZENBACH  $\bigcirc$  +41 (0) 44 806 41 41 @ info@meiertobler.ch +41 (0)8 00 846 846 Serviceline www.meiertobler.ch

MEIER TOBLER SA

СН

Chemin de la Veyre-d'En-Haut B6, CH -1806 St-Légier-La-Chiésaz

+41 (0) 21 943 02 22
 info@meiertobler.ch

+41 (0)8 00 846 846 Serviceline

www.meiertobler.ch

DE DIETRICH Technika Grzewcza sp. z o.o. PL ul. Północna 15-19, 54-105 Wrocław +48 71 71 27 400 biuro@dedietrich.pl 801 080 881 Infocentrala 033 z/min www.facebook.com/DeDietrichPL www.dedietrich.pl BDR THERMEA (SLOVAKIA) s.n.o SK Hroznová 2318-911 05 Trenčín +421 907 790 221

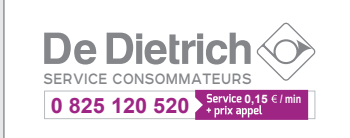

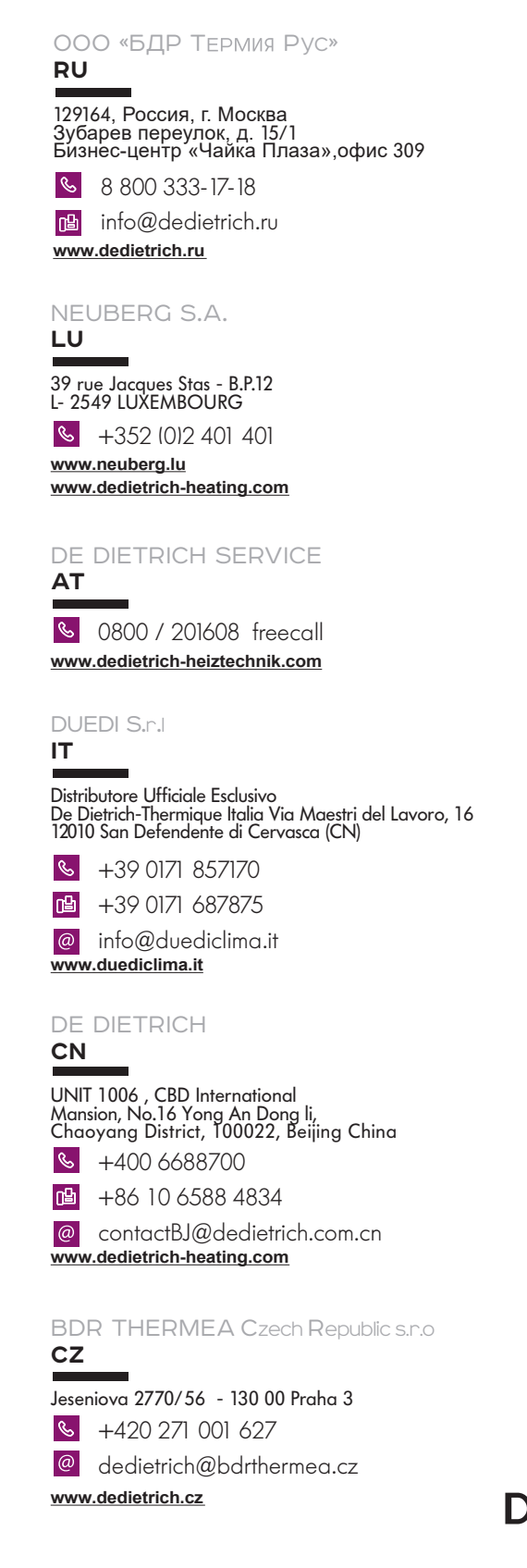

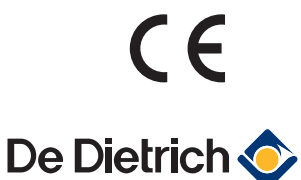

info@baxi.sk

www.dedietrichsk.sk